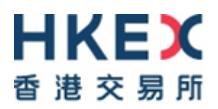

# Information Package on the Hong Kong Investor Identification Regime (HKIDR) Market Rehearsals

Version 1.0

Sep 2022

© Copyright 2022 HKEX All Rights Reserved

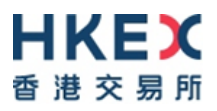

# **Version History**

| Version No. | Issue Date        | Particulars             |
|-------------|-------------------|-------------------------|
| 1.0         | 23 September 2022 | First published version |

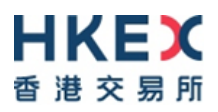

# **Table of Contents**

| 1  | Intre      | oduction                                                                          | 4      |
|----|------------|-----------------------------------------------------------------------------------|--------|
|    | 1.1<br>1.2 | Overview<br>Market Data Arrangement for the HKIDR MR                              | 4<br>5 |
| 2  | Sch        | edule and Activities for the HKIDR MR                                             | 7      |
|    | 2.1<br>2.2 | Tasks for RRIs<br>MR Timetable                                                    | 7<br>9 |
| 3  | Gui        | delines for the HKIDR MR                                                          | 12     |
| 4  | Тур        | hoon/ Extreme Conditions/ Rainstorm Arrangements                                  | 15     |
| 5  | Sup        | port Hotline                                                                      | 16     |
| Aŗ | penc       | dix A – Activity Rundown for HKIDR MR 1 on 15 October 2022                        | 18     |
| Aŗ | penc       | dix B – Activity Rundown for HKIDR MR 2 on 22 October 2022                        | 19     |
| Ap | penc       | dix C – Activity Rundown for HKIDR MR 3 on 29 October 2022                        | 24     |
| Ap | penc       | dix D – Quick reference of BCAN-CID Mapping File and Reporting Form<br>Submission | 29     |

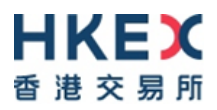

## 1 Introduction

#### 1.1 Overview

Following the successful completion of the HKIDR End-to-End Test (E2E Test), all Relevant Regulated Intermediaries<sup>1</sup> (RRIs) (including Exchange Participants (EPs) and non-EP RRIs) are required to participate in the HKIDR Market Rehearsals (MR) to ensure that they can (1) submit the BCAN-CID Mapping File and reporting forms (for EPs and non-EP RRIs), and (2) tag BCAN to on-exchange orders and off-exchange trades (for EPs only) after the implementation of the HKIDR.

| Date                  | Time                                                                                                    | Test                                                             | Objective                                                                                                    |
|-----------------------|----------------------------------------------------------------------------------------------------|------------------------------------------------------------------|----------------------------------------------------------------------------------------------------|
| 15<br>October<br>2022 | BCAN-CID Mapping<br>File Submission<br>9:00am – 12:00noon<br>Download BCAN-<br>CID Process Result<br>File and Full Image<br>File<br>1:00pm - 8:00pm                                                                                                    | MR 1<br>(Both MR 1<br>and MR 2 are<br>mandatory for<br>all RRIs) | To simulate BCAN-CID Mapping<br>File submission on T-1 day. EPs<br>and non-EP RRIs to validate their<br>system's setup in a production<br>configuration and to perform<br>submission of BCAN-CID Mapping<br>File.<br>Reporting forms submission and<br>order tagging for BCAN will not be<br>covered in this MR 1.                                                                                                    |
| 22<br>October<br>2022 | BCAN-CID Mapping<br>File and Reporting<br>Forms Submission<br>9:00am – 12:00noon<br>Order Tagging<br>9:00am - 12:10pm<br>Download BCAN-<br>CID Process Result<br>File and Full Image<br>File<br>1:00pm - 8:00pm<br>Download Result<br>File for Reporting<br>Forms<br>5:00pm - 8:00pm | MR 2<br>(Both MR 1<br>and MR 2 are<br>mandatory for<br>all RRIs) | <ul> <li>A continuation of MR 1 and EPs<br/>and non-EP RRIs should validate<br/>their system's setup in a production<br/>configuration and to perform the<br/>followings: <ul> <li>(1) For EPs and non-EP RRIs,<br/>simulate submission and<br/>update of BCAN-CID<br/>Mapping File and<br/>submission of reporting<br/>forms;</li> <li>(2) For EPs, to tag on-exchange<br/>orders/off-exchange trades<br/>with BCAN and to simulate<br/>real-life trading activities (in<br/>terms of order input, pattern<br/>and volume).</li> </ul></li></ul> |

<sup>&</sup>lt;sup>1</sup> Relevant Regulated Intermediaries refer to SFC-licensed corporations and registered institutions subject to the HKIDR pursuant to the proposed paragraph 5.6 of the SFC's Code of Conduct for Persons Licensed by or Registered with the SFC as set out in the Appendix C in the SFC's <u>consultation conclusions paper</u>.

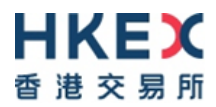

|                       | 1                                                                                      | 1                                               |                                                                                                    |
|-----------------------|----------------------------------------------------------------------------------------|-------------------------------------------------|----------------------------------------------------------------------------------------------------|
| 29<br>October<br>2022 | BCAN-CID Mapping<br>File and Reporting<br>Forms Submission<br>9:00am – 12:00noon       | MR 3<br>(MR 3 is<br>mandatory for<br>those RRIs | EPs and non-EP RRIs to validate<br>their system's setup in a production<br>configuration to perform the<br>followings:                                                                                                    |
|                       | <u>ECP 2.0 Site</u><br><u>Failover</u>                                                 | which have<br>not<br>successfully<br>completed  | <ul><li>(1) For EPs and non-EP RRIs,<br/>to submit BCAN-CID<br/>Mapping File and reporting<br/>forms;</li></ul>                                                                                                    |
|                       | 9:30am - 10:30am<br><u>Order Tagging</u><br>9:00am - 12:10pm                           | MR 1 and/or<br>MR 2)                            | (2) For EPs, to tag on-exchange<br>orders/off-exchange trades<br>with BCAN and to simulate<br>real-life trading activities (in<br>terms of order input, pattern                                                                              |
|                       | Download BCAN-<br>CID Process Result<br>File and Full Image<br>File<br>1:00pm - 8:00pm |                                                 | In addition, a site failover scenario<br>on file submission via ECP 2.0 will<br>be arranged during this MR 3. ECP<br>2.0 will failover to the secondary<br>data center, while OTP-C will NOT<br>be affected during ECP 2.0 site<br>failover. |
|                       | Download Result<br>File for Reporting<br>Forms<br>5:00pm - 8:00pm                      |                                                 |                                                                                                    |

# It is mandatory for <u>all</u> RRIs to participate in both MR 1 and MR 2, while it is mandatory for RRIs which have NOT successfully completed MR 1 and/or MR 2 to participate in MR 3.

All RRIs must satisfactorily complete the MR to ensure they can submit the BCAN-CID Mapping File and reporting forms (for EPs and non-EP RRIs), and tag BCAN to onexchange orders and off-exchange trades (for EPs only). EPs and non-EP RRIs are required to pass the E2E Test and MR to demonstrate their readiness to comply with the new arrangements in relation to the HKIDR.

All information in the BCAN-CID Mapping File and reporting forms submitted during the MR should be for testing purposes only. EPs and non-EP RRIs **should not use their clients' real data** during the MR for file submission. All data will be removed after all MRs are completed.

Subject to successful completion of the MR, RRIs' readiness and regulatory approvals, the SFC will announce the launch date for the HKIDR in due course.

#### **1.2 Market Data Arrangement for the HKIDR MR**

EPs who have subscribed to any data feed product on HKEX Orion Market Data Platform – Securities Market (OMD-C) can have access to their subscribed OMD-C feed during MR 2 and MR 3.

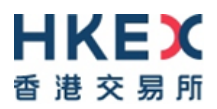

For EPs receiving market data through Information Vendors (IVs) and Application Service Providers (ASPs), they should check with their IVs and/or ASPs immediately for the required logistics or other necessary arrangement if they plan to receive market data from them during MR 2 and MR 3.

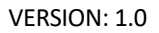

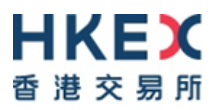

# 2 Schedule and Activities for the HKIDR MR

#### 2.1 Tasks for RRIs

EP and non-EP RRIs are required to complete the following tasks for the MR:

| Task                                                                                                    | RRIs<br>Concerned                                                                 | Deadline /<br>Execution Date                                                                  | Reference<br>Documents                                                                                |
|----------------------------------------------------------------------------------------------------|-----------------------------------------------------------------------------------|-----------------------------------------------------------------------------------------------|----------------------------------------------------------------------------------------------------|
| SFTP Service Registration (                                                                                                    | Optional)                                                                         |                                                                                               |                                                                                                    |
| 1. Register Public Key and<br>IP Address for accessing<br>ECP SFTP Interface<br>(Installation of a SDNet/2<br>production line is<br>required.)                                                                                                    | EPs and non-EP<br>RRIs who will<br>submit files via<br>SFTP                       | On or before 14<br>October 2022<br>(Friday)                                                   | <u>HKIDR File</u><br><u>Transfer</u><br><u>Connectivity</u><br><u>Guide</u>                           |
| Set up User's Access to ECI                                                                                                    | P 2.0 via Client Co                                                               | nnect                                                                                         |                                                                                                    |
| <ol> <li>Setup user's access to<br/><u>ECP 2.0</u> in Client<br/>Connect prior to MR<br/>(Business function<br/>EU_ECPHKIDR)</li> <li>There is no need to setup<br/>user's access in ECP 2.0<br/>for non-EP RRIs using<br/>SFC WINGS accounts</li> </ol>                  | All EPs, and<br>non-EP RRIs<br>using SFTP                                         | On or before 7<br>October 2022<br>(Friday)                                                    | Appendix D –<br>Quick reference<br>of BCAN-CID<br>Mapping File<br>and Reporting<br>Form<br>Submission |
|                                                                                                    |                                                                                   |                                                                                               |                                                                                                    |
| <ul> <li>3. Submit notification form for <ul> <li>(i). designation of</li> <li>contact person for</li> <li>the MR</li> </ul> </li> <li>(ii). participation of Post <ul> <li>Test Verification</li> <li>Session Note 1 after</li> <li>MR (optional)</li> </ul> </li> </ul> | EPs and non-EP<br>RRIs<br>EPs only                                                | On or before 7<br>October 2022<br>(Friday)                                                    | Notification Form                                                                                     |
| Update mobile number and                                                                                                    | email in the individ                                                              | dual WINGS profile                                                                            |                                                                                                    |
| 4. Update the mobile phone<br>and email in the<br>individual WINGS profile<br>and ensure their mobile<br>phone and email are<br>accurate before<br>participating in each MR                                                                                               | EPs and non-EP<br>RRIs who log<br>onto the ECP<br>via the SFC's<br>WINGS platform | Before each MR<br>on<br>14 October 2022 /<br>21 October 2022 /<br>28 October 2022<br>(Friday) |                                                                                                    |
| MR 1 (mandatory for all RRI                                                                                                    | 5)                                                                                |                                                                                               |                                                                                                    |
| For BCAN-CID Mapping File     Submit BCAN-CID     Mapping File. Verify     corresponding BCAN                                                                                                    | EPs and non-EP<br>RRIs                                                            | 15 October 2022<br>(Saturday)<br>9:00am 12:00                                                 | <u>Appendix A –</u><br><u>Activity</u><br>Rundown                                                     |
| CID Response File                                                                                                    |                                                                                   | noon                                                                                          |                                                                                                    |

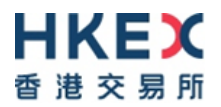

| 2                                                                      |                                                                                                    |                                                                                                    | 15 October 2022                                                                                                    |                                                                                                    |
|------------------------------------------------------------------------|----------------------------------------------------------------------------------------------------|----------------------------------------------------------------------------------------------------|----------------------------------------------------------------------------------------------------|----------------------------------------------------------------------------------------------------|
| Ζ.                                                                     |                                                                                                    |                                                                                                    |                                                                                                    |                                                                                                    |
|                                                                        | Process Result File and                                                                                                    |                                                                                                    | (Saturday)                                                                                                    |                                                                                                    |
|                                                                        | BCAN Full Image File                                                                                                    |                                                                                                    | 1:00pm - 8:00pm                                                                                                    |                                                                                                    |
|                                                                        |                                                                                                    |                                                                                                    |                                                                                                    |                                                                                                    |
| MI                                                                     | R 2 (mandatory for all RRIs                                                                                                    | 5)                                                                                                    |                                                                                                    |                                                                                                    |
| Fo                                                                     | r BCAN-CID Mapping File                                                                                                    | and Reporting Fo                                                                                                    | rm Submission                                                                                                    |                                                                                                    |
| 1.                                                                     | Submit BCAN-CID                                                                                                    | EPs and non-EP                                                                                                    | 22 October 2022                                                                                                    | Appendix B –                                                                                                    |
|                                                                        | Mapping File Note 2 and                                                                                                    | RRIs                                                                                                    | (Saturday)                                                                                                    | Activity                                                                                                    |
|                                                                        | reporting forms. Verify                                                                                                    |                                                                                                    | 9:00am - 12:00                                                                                                    | Rundown                                                                                                    |
|                                                                        | corresponding BCAN-                                                                                                    |                                                                                                    | noon                                                                                                    |                                                                                                    |
|                                                                        | CID Response File                                                                                                    |                                                                                                    |                                                                                                    |                                                                                                    |
| 2.                                                                     | Verify BCAN-CID                                                                                                    |                                                                                                    | 22 October 2022                                                                                                    |                                                                                                    |
|                                                                        | Process Result File and                                                                                                    |                                                                                                    | (Saturday)                                                                                                    |                                                                                                    |
|                                                                        | BCAN Full Image File                                                                                                    |                                                                                                    | 1:00pm - 8:00pm                                                                                                    |                                                                                                    |
| 3.                                                                     | Retrieve reporting forms                                                                                                    |                                                                                                    | 22 October 2022                                                                                                    |                                                                                                    |
|                                                                        | result files                                                                                                    |                                                                                                    | (Saturdav)                                                                                                    |                                                                                                    |
|                                                                        |                                                                                                    |                                                                                                    | 5:00pm – 8:00pm                                                                                                    |                                                                                                    |
| Fo                                                                     | r Order Tagging                                                                                                    | I                                                                                                    |                                                                                                    | I                                                                                                    |
| 4.                                                                     | Conduct tagging of                                                                                                    | EPs only                                                                                                    | 22 October 2022                                                                                                    | Appendix B –                                                                                                    |
|                                                                        | BCAN for on-exchange                                                                                                    | ,                                                                                                    | (Saturday)                                                                                                    | Activity                                                                                                    |
|                                                                        | orders and off-exchange                                                                                                    |                                                                                                    | 9:00am – 12:10pm                                                                                                    | Rundown                                                                                                    |
|                                                                        | trades                                                                                                    |                                                                                                    |                                                                                                    |                                                                                                    |
| 5.                                                                     | Conduct Post Test                                                                                                    |                                                                                                    | 22 October 2022                                                                                                    |                                                                                                    |
|                                                                        | Verification Session after                                                                                                    |                                                                                                    | (Saturdav)                                                                                                    |                                                                                                    |
|                                                                        | MR (optional) Note 1                                                                                                    |                                                                                                    | 7:00pm - 8:00pm                                                                                                    |                                                                                                    |
| Fo                                                                     | r Feedback Form                                                                                                    | L                                                                                                    |                                                                                                    | L                                                                                                    |
|                                                                        |                                                                                                    |                                                                                                    |                                                                                                    |                                                                                                    |
| 6.                                                                     | Return feedback form for                                                                                                    | All EP and non-                                                                                                    | On or before 24                                                                                                    | Feedback Form                                                                                                    |
| 6.                                                                     | Return feedback form for<br>MR 1 & MR 2 <sup>Note 3</sup>                                                                                                    | All EP and non-<br>EP RRIs                                                                                                    | On or before 24<br>October 2022                                                                                                    | Feedback Form<br>for MR 1 and MR                                                                                                    |
| 6.                                                                     | Return feedback form for<br>MR 1 & MR 2 <sup>Note 3</sup>                                                                                                    | All EP and non-<br>EP RRIs                                                                                                    | On or before 24<br>October 2022<br>(Monday)                                                                                                    | Feedback Form<br>for MR 1 and MR<br>2                                                                                                    |
| 6.<br>MF                                                               | Return feedback form for<br>MR 1 & MR 2 <sup>Note 3</sup><br>R 3 (mandatory for those R                                                                                                    | All EP and non-<br>EP RRIs<br>RIs which have no                                                                                                    | On or before 24<br>October 2022<br>(Monday)<br>t successfully comp                                                                                                    | Feedback Form<br>for MR 1 and MR<br>2<br>leted MR 1 and/or                                                                                                    |
| 6.<br>MF<br>MF                                                         | Return feedback form for<br>MR 1 & MR 2 Note 3<br>R 3 (mandatory for those R<br>R 2)                                                                                                    | All EP and non-<br>EP RRIs<br>RIs which have no                                                                                                    | On or before 24<br>October 2022<br>(Monday)<br>t successfully comp                                                                                                    | Feedback Form<br>for MR 1 and MR<br>2<br>leted MR 1 and/or                                                                                                    |
| 6.<br>MF<br>MF                                                         | Return feedback form for<br>MR 1 & MR 2 <sup>Note 3</sup><br>3 (mandatory for those R<br>2)<br>r BCAN-CID Mapping File                                                                                                    | All EP and non-<br>EP RRIs<br>RIs which have no<br>and Reporting Fo                                                                                                    | On or before 24<br>October 2022<br>(Monday)<br>t successfully comp<br>rm Submission                                                                                                    | Feedback Form<br>for MR 1 and MR<br>2<br>leted MR 1 and/or                                                                                                    |
| 6.<br>MF<br>MF<br>Fo<br>1.                                             | Return feedback form for<br>MR 1 & MR 2 <sup>Note 3</sup><br>R 3 (mandatory for those R<br>R 2)<br>r BCAN-CID Mapping File<br>Submit BCAN-CID                                                                                                    | All EP and non-<br>EP RRIs<br>RIs which have no<br>and Reporting Fo<br>EPs and non-EP                                                                                       | On or before 24<br>October 2022<br>(Monday)<br>t successfully comp<br>rm Submission<br>29 October 2022                                                                                                    | Feedback Form<br>for MR 1 and MR<br>2<br>leted MR 1 and/or<br>Appendix C –                                                                                                    |
| 6.<br>MF<br>MF<br>Fo<br>1.                                             | Return feedback form for<br>MR 1 & MR 2 Note 3<br>R 3 (mandatory for those R<br>R 2)<br>r BCAN-CID Mapping File<br>Submit BCAN-CID<br>Mapping File and                                                                                                    | All EP and non-<br>EP RRIs<br>RIs which have no<br>and Reporting Fo<br>EPs and non-EP<br>RRIs                                                                               | On or before 24<br>October 2022<br>(Monday)<br>t successfully comp<br>rm Submission<br>29 October 2022<br>(Saturday)                                                                                                    | Feedback Form<br>for MR 1 and MR<br>2<br>leted MR 1 and/or<br><u>Appendix C –</u><br><u>Activity</u>                                                                                                    |
| 6.<br>MF<br>MF<br>Fo<br>1.                                             | Return feedback form for<br>MR 1 & MR 2 <sup>Note 3</sup><br><b>3 (mandatory for those R</b><br><b>2)</b><br><b>r BCAN-CID Mapping File</b><br>Submit BCAN-CID<br>Mapping File and<br>reporting forms. Verify                                                                                                    | All EP and non-<br>EP RRIs<br>RIs which have no<br>and Reporting Fo<br>EPs and non-EP<br>RRIs                                                                               | On or before 24<br>October 2022<br>(Monday)<br>t successfully comp<br>rm Submission<br>29 October 2022<br>(Saturday)<br>9:00am –                                                                                                    | Feedback Form<br>for MR 1 and MR<br>2<br>leted MR 1 and/or<br><u>Appendix C –</u><br><u>Activity</u><br><u>Rundown</u>                                                                                                    |
| 6.<br>MF<br>Fo<br>1.                                                   | Return feedback form for<br>MR 1 & MR 2 <sup>Note 3</sup><br><b>3 (mandatory for those R</b><br><b>2)</b><br><b>r BCAN-CID Mapping File</b><br>Submit BCAN-CID<br>Mapping File and<br>reporting forms. Verify<br>corresponding response                                                                                                    | All EP and non-<br>EP RRIs<br>RIs which have no<br>and Reporting Fo<br>EPs and non-EP<br>RRIs                                                                               | On or before 24<br>October 2022<br>(Monday)<br>t successfully comp<br>rm Submission<br>29 October 2022<br>(Saturday)<br>9:00am –<br>12:00noon                                                                                                    | Feedback Form<br>for MR 1 and MR<br>2<br>leted MR 1 and/or<br><u>Appendix C –</u><br><u>Activity</u><br><u>Rundown</u>                                                                                                    |
| 6.<br>MF<br>MF<br>1.                                                   | Return feedback form for<br>MR 1 & MR 2 Note 3<br>R 3 (mandatory for those R<br>2)<br>r BCAN-CID Mapping File<br>Submit BCAN-CID<br>Mapping File and<br>reporting forms. Verify<br>corresponding response<br>files                                                                                                    | All EP and non-<br>EP RRIs<br>RIs which have no<br>and Reporting Fo<br>EPs and non-EP<br>RRIs                                                                               | On or before 24<br>October 2022<br>(Monday)<br>t successfully comp<br>rm Submission<br>29 October 2022<br>(Saturday)<br>9:00am –<br>12:00noon                                                                                                    | Feedback Form<br>for MR 1 and MR<br>2<br>leted MR 1 and/or<br><u>Appendix C –</u><br><u>Activity</u><br><u>Rundown</u>                                                                                                    |
| 6.<br>MF<br>Fo<br>1.<br>2.                                             | Return feedback form for<br>MR 1 & MR 2 <sup>Note 3</sup><br><b>3 (mandatory for those R</b><br><b>2)</b><br><b>r BCAN-CID Mapping File</b><br>Submit BCAN-CID<br>Mapping File and<br>reporting forms. Verify<br>corresponding response<br>files<br>Verify BCAN-CID                                                                                                    | All EP and non-<br>EP RRIs<br>RIs which have no<br>and Reporting Fo<br>EPs and non-EP<br>RRIs<br>EPs and non-EP                                                             | On or before 24<br>October 2022<br>(Monday)<br>t successfully comp<br>rm Submission<br>29 October 2022<br>(Saturday)<br>9:00am –<br>12:00noon                                                                                                    | Feedback Form<br>for MR 1 and MR<br>2<br>leted MR 1 and/or<br><u>Appendix C –</u><br><u>Activity</u><br><u>Rundown</u>                                                                                                    |
| 6.<br>MF<br>Fo<br>1.                                                   | Return feedback form for<br>MR 1 & MR 2 Note 3<br><b>3 (mandatory for those R</b><br><b>2)</b><br><b>r BCAN-CID Mapping File</b><br>Submit BCAN-CID<br>Mapping File and<br>reporting forms. Verify<br>corresponding response<br>files<br>Verify BCAN-CID<br>Process Result File and                                                                                                    | All EP and non-<br>EP RRIs<br>RIs which have no<br>and Reporting Fo<br>EPs and non-EP<br>RRIs<br>EPs and non-EP<br>RRIs                                                     | On or before 24<br>October 2022<br>(Monday)<br>t successfully comp<br>rm Submission<br>29 October 2022<br>(Saturday)<br>9:00am –<br>12:00noon<br>29 October 2022<br>(Saturday)                                                                                                    | Feedback Form<br>for MR 1 and MR<br>2<br>leted MR 1 and/or<br><u>Appendix C –</u><br><u>Activity</u><br><u>Rundown</u>                                                                                                    |
| 6.<br>MF<br>Fo<br>1.<br>2.                                             | Return feedback form for<br>MR 1 & MR 2 <sup>Note 3</sup><br><b>3 (mandatory for those R</b><br><b>2)</b><br><b>r BCAN-CID Mapping File</b><br>Submit BCAN-CID<br>Mapping File and<br>reporting forms. Verify<br>corresponding response<br>files<br>Verify BCAN-CID<br>Process Result File and<br>BCAN Full Image File                                                                                                    | All EP and non-<br>EP RRIs<br>RIs which have no<br>and Reporting Fo<br>EPs and non-EP<br>RRIs<br>EPs and non-EP<br>RRIs                                                     | On or before 24<br>October 2022<br>(Monday)<br>t successfully comp<br>rm Submission<br>29 October 2022<br>(Saturday)<br>9:00am –<br>12:00noon<br>29 October 2022<br>(Saturday)<br>1:00pm – 8:00pm                                                                                                    | Feedback Form<br>for MR 1 and MR<br>2<br>leted MR 1 and/or<br><u>Appendix C –</u><br><u>Activity</u><br><u>Rundown</u>                                                                                                    |
| 6.<br>MF<br>Fo<br>1.<br>2.<br>3.                                       | Return feedback form for<br>MR 1 & MR 2 <sup>Note 3</sup><br><b>3 (mandatory for those R</b><br><b>2)</b><br><b>r BCAN-CID Mapping File</b><br>Submit BCAN-CID<br>Mapping File and<br>reporting forms. Verify<br>corresponding response<br>files<br>Verify BCAN-CID<br>Process Result File and<br>BCAN Full Image File<br>Retrieve reporting forms                                                                                                    | All EP and non-<br>EP RRIs<br>RIs which have no<br>and Reporting Fo<br>EPs and non-EP<br>RRIs<br>EPs and non-EP<br>RRIs<br>EPs and non-EP                                   | On or before 24<br>October 2022<br>(Monday)<br>t successfully comp<br>rm Submission<br>29 October 2022<br>(Saturday)<br>9:00am –<br>12:00noon<br>29 October 2022<br>(Saturday)<br>1:00pm – 8:00pm<br>29 October 2022                                                                                                    | Feedback Form<br>for MR 1 and MR<br>2<br>leted MR 1 and/or<br><u>Appendix C –</u><br><u>Activity</u><br><u>Rundown</u>                                                                                                    |
| 6.<br>MF<br>Fo<br>1.<br>2.<br>3.                                       | Return feedback form for<br>MR 1 & MR 2 <sup>Note 3</sup><br><b>3 (mandatory for those R</b><br><b>2)</b><br><b>r BCAN-CID Mapping File</b><br>Submit BCAN-CID<br>Mapping File and<br>reporting forms. Verify<br>corresponding response<br>files<br>Verify BCAN-CID<br>Process Result File and<br>BCAN Full Image File<br>Retrieve reporting forms<br>result files                                                                                                    | All EP and non-<br>EP RRIs<br>RIs which have no<br>and Reporting Fo<br>EPs and non-EP<br>RRIs<br>EPs and non-EP<br>RRIs<br>EPs and non-EP<br>RRIs                           | On or before 24<br>October 2022<br>(Monday)<br>t successfully comp<br>rm Submission<br>29 October 2022<br>(Saturday)<br>9:00am –<br>12:00noon<br>29 October 2022<br>(Saturday)<br>1:00pm – 8:00pm<br>29 October 2022<br>(Saturday)                                                                                                    | Feedback Form<br>for MR 1 and MR<br>2<br>leted MR 1 and/or<br>Appendix C –<br>Activity<br>Rundown                                                                                                    |
| 6.<br>MF<br>Fo<br>1.<br>2.<br>3.                                       | Return feedback form for<br>MR 1 & MR 2 Note 3<br><b>3 (mandatory for those R</b><br><b>2)</b><br><b>r BCAN-CID Mapping File</b><br>Submit BCAN-CID<br>Mapping File and<br>reporting forms. Verify<br>corresponding response<br>files<br>Verify BCAN-CID<br>Process Result File and<br>BCAN Full Image File<br>Retrieve reporting forms<br>result files                                                                                                    | All EP and non-<br>EP RRIs<br>RIs which have no<br>and Reporting Fo<br>EPs and non-EP<br>RRIs<br>EPs and non-EP<br>RRIs<br>EPs and non-EP<br>RRIs                           | On or before 24<br>October 2022<br>(Monday)<br>t successfully comp<br>rm Submission<br>29 October 2022<br>(Saturday)<br>9:00am –<br>12:00noon<br>29 October 2022<br>(Saturday)<br>1:00pm – 8:00pm<br>29 October 2022<br>(Saturday)<br>5:00pm – 8:00pm                                                                                                    | Feedback Form<br>for MR 1 and MR<br>2<br>leted MR 1 and/or<br><u>Appendix C –</u><br><u>Activity</u><br><u>Rundown</u>                                                                                                    |
| 6.<br>MF<br>Fo<br>1.<br>2.<br>3.                                       | Return feedback form for<br>MR 1 & MR 2 Note 3<br><b>3 (mandatory for those R</b><br><b>2)</b><br><b>r BCAN-CID Mapping File</b><br>Submit BCAN-CID<br>Mapping File and<br>reporting forms. Verify<br>corresponding response<br>files<br>Verify BCAN-CID<br>Process Result File and<br>BCAN Full Image File<br>Retrieve reporting forms<br>result files<br><b>r ECP 2.0 Site Failover</b>                                                                                                    | All EP and non-<br>EP RRIs<br>RIs which have no<br>and Reporting Fo<br>EPs and non-EP<br>RRIs<br>EPs and non-EP<br>RRIs                                                     | On or before 24<br>October 2022<br>(Monday)<br>t successfully comp<br>rm Submission<br>29 October 2022<br>(Saturday)<br>9:00am –<br>12:00noon<br>29 October 2022<br>(Saturday)<br>1:00pm – 8:00pm<br>29 October 2022<br>(Saturday)<br>5:00pm – 8:00pm                                                                                                    | Feedback Form<br>for MR 1 and MR<br>2<br>leted MR 1 and/or<br><u>Appendix C –</u><br><u>Activity</u><br><u>Rundown</u>                                                                                                    |
| 6.<br>MF<br>MF<br>1.<br>2.<br>3.<br><b>Fo</b><br>4.                    | Return feedback form for<br>MR 1 & MR 2 Note 3<br><b>3 (mandatory for those R</b><br><b>2)</b><br><b>r BCAN-CID Mapping File</b><br>Submit BCAN-CID<br>Mapping File and<br>reporting forms. Verify<br>corresponding response<br>files<br>Verify BCAN-CID<br>Process Result File and<br>BCAN Full Image File<br>Retrieve reporting forms<br>result files<br><b>r ECP 2.0 Site Failover</b><br>Simulation of site failover                                                                                                    | All EP and non-<br>EP RRIs<br>RIs which have no<br>and Reporting Fo<br>EPs and non-EP<br>RRIs<br>EPs and non-EP<br>RRIs<br>EPs and non-EP<br>RRIs                           | On or before 24<br>October 2022<br>(Monday)<br>t successfully comp<br>rm Submission<br>29 October 2022<br>(Saturday)<br>9:00am –<br>12:00noon<br>29 October 2022<br>(Saturday)<br>1:00pm – 8:00pm<br>29 October 2022<br>(Saturday)<br>5:00pm – 8:00pm                                                                                                    | Feedback Form<br>for MR 1 and MR<br>2<br>Ieted MR 1 and/or<br>Appendix C –<br>Activity<br>Rundown                                                                                                    |
| 6.<br>MF<br>Fo<br>1.<br>2.<br>3.<br>Fo<br>4.                           | Return feedback form for<br>MR 1 & MR 2 Note 3<br><b>3 (mandatory for those R</b><br><b>2)</b><br><b>r BCAN-CID Mapping File</b><br>Submit BCAN-CID<br>Mapping File and<br>reporting forms. Verify<br>corresponding response<br>files<br>Verify BCAN-CID<br>Process Result File and<br>BCAN Full Image File<br>Retrieve reporting forms<br>result files<br><b>r ECP 2.0 Site Failover</b><br>Simulation of site failover<br>scenario for ECP 2.0                                                                                                    | All EP and non-<br>EP RRIs<br>RIs which have no<br>and Reporting Fo<br>EPs and non-EP<br>RRIs<br>EPs and non-EP<br>RRIs<br>EPs and non-EP<br>RRIs                           | On or before 24<br>October 2022<br>(Monday)<br>t successfully comp<br>rm Submission<br>29 October 2022<br>(Saturday)<br>9:00am –<br>12:00noon<br>29 October 2022<br>(Saturday)<br>1:00pm – 8:00pm<br>29 October 2022<br>(Saturday)<br>5:00pm – 8:00pm                                                                                                    | Feedback Form<br>for MR 1 and MR<br>2<br>leted MR 1 and/or<br>Appendix C –<br>Activity<br>Rundown                                                                                                    |
| 6.<br>MF<br>Fo<br>1.<br>2.<br>3.<br>Fo<br>4.                           | Return feedback form for<br>MR 1 & MR 2 Note 3<br><b>3 (mandatory for those R</b><br><b>2)</b><br><b>r BCAN-CID Mapping File</b><br>Submit BCAN-CID<br>Mapping File and<br>reporting forms. Verify<br>corresponding response<br>files<br>Verify BCAN-CID<br>Process Result File and<br>BCAN Full Image File<br>Retrieve reporting forms<br>result files<br><b>r ECP 2.0 Site Failover</b><br>Simulation of site failover<br>scenario for ECP 2.0                                                                                                    | All EP and non-<br>EP RRIs<br>RIs which have no<br>and Reporting Fo<br>EPs and non-EP<br>RRIs<br>EPs and non-EP<br>RRIs<br>EPs and non-EP<br>RRIs                           | On or before 24<br>October 2022<br>(Monday)<br>t successfully comp<br>rm Submission<br>29 October 2022<br>(Saturday)<br>9:00am –<br>12:00noon<br>29 October 2022<br>(Saturday)<br>1:00pm – 8:00pm<br>29 October 2022<br>(Saturday)<br>5:00pm – 8:00pm<br>29 October 2022<br>(Saturday)<br>9:30am – 10:30am                                                      | Feedback Form<br>for MR 1 and MR<br>2<br>leted MR 1 and/or<br>Appendix C –<br>Activity<br>Rundown                                                                                                    |
| 6.<br>MF<br>Fo<br>1.<br>2.<br>3.<br>Fo<br>4.                           | Return feedback form for<br>MR 1 & MR 2 Note 3<br><b>3 (mandatory for those R</b><br><b>2)</b><br><b>r BCAN-CID Mapping File</b><br>Submit BCAN-CID<br>Mapping File and<br>reporting forms. Verify<br>corresponding response<br>files<br>Verify BCAN-CID<br>Process Result File and<br>BCAN Full Image File<br>Retrieve reporting forms<br>result files<br><b>r ECP 2.0 Site Failover</b><br>Simulation of site failover<br>scenario for ECP 2.0<br><b>r Order Tagging</b>                                                                          | All EP and non-<br>EP RRIs<br>RIs which have no<br>and Reporting Fo<br>EPs and non-EP<br>RRIs<br>EPs and non-EP<br>RRIs<br>EPs and non-EP<br>RRIs                           | On or before 24<br>October 2022<br>(Monday)<br>t successfully comp<br>rm Submission<br>29 October 2022<br>(Saturday)<br>9:00am –<br>12:00noon<br>29 October 2022<br>(Saturday)<br>1:00pm – 8:00pm<br>29 October 2022<br>(Saturday)<br>5:00pm – 8:00pm<br>29 October 2022<br>(Saturday)<br>5:00pm – 10:30am                                                      | Feedback Form<br>for MR 1 and MR<br>2<br>leted MR 1 and/or<br>Appendix C –<br>Activity<br>Rundown                                                                                                    |
| 6.<br>MF<br>MF<br>1.<br>2.<br>3.<br><b>Fo</b><br>4.<br><b>Fo</b><br>5. | Return feedback form for<br>MR 1 & MR 2 Note 3<br><b>3 (mandatory for those R</b><br><b>2)</b><br><b>r BCAN-CID Mapping File</b><br>Submit BCAN-CID<br>Mapping File and<br>reporting forms. Verify<br>corresponding response<br>files<br>Verify BCAN-CID<br>Process Result File and<br>BCAN Full Image File<br>Retrieve reporting forms<br>result files<br><b>r ECP 2.0 Site Failover</b><br>Simulation of site failover<br>scenario for ECP 2.0<br><b>r Order Tagging</b><br>Conduct tagging of                                                    | All EP and non-<br>EP RRIs<br>RIs which have no<br>and Reporting Fo<br>EPs and non-EP<br>RRIs<br>EPs and non-EP<br>RRIs<br>EPs and non-EP<br>RRIs<br>EPs and non-EP<br>RRIs | On or before 24<br>October 2022<br>(Monday)<br>t successfully comp<br>rm Submission<br>29 October 2022<br>(Saturday)<br>9:00am –<br>12:00noon<br>29 October 2022<br>(Saturday)<br>1:00pm – 8:00pm<br>29 October 2022<br>(Saturday)<br>5:00pm – 8:00pm<br>29 October 2022<br>(Saturday)<br>9:30am – 10:30am                                                      | Feedback Form<br>for MR 1 and MR<br>2<br>leted MR 1 and/or<br>Appendix C –<br>Activity<br>Rundown<br>Appendix C –<br>Activity<br>Rundown                                                                                                    |
| 6.<br>MF<br>Fo<br>1.<br>2.<br>3.<br>Fo<br>4.<br>Fo<br>5.               | Return feedback form for<br>MR 1 & MR 2 Note 3<br><b>3 (mandatory for those R</b><br><b>2)</b><br><b>r BCAN-CID Mapping File</b><br>Submit BCAN-CID<br>Mapping File and<br>reporting forms. Verify<br>corresponding response<br>files<br>Verify BCAN-CID<br>Process Result File and<br>BCAN Full Image File<br>Retrieve reporting forms<br>result files<br><b>r ECP 2.0 Site Failover</b><br>Simulation of site failover<br>scenario for ECP 2.0<br><b>r Order Tagging</b><br>Conduct tagging of<br>BCAN for on-exchange                            | All EP and non-<br>EP RRIs<br>RIs which have no<br>and Reporting Fo<br>EPs and non-EP<br>RRIs<br>EPs and non-EP<br>RRIs<br>EPs and non-EP<br>RRIs<br>EPs and non-EP<br>RRIs | On or before 24<br>October 2022<br>(Monday)<br>t successfully comp<br>rm Submission<br>29 October 2022<br>(Saturday)<br>9:00am –<br>12:00noon<br>29 October 2022<br>(Saturday)<br>1:00pm – 8:00pm<br>29 October 2022<br>(Saturday)<br>5:00pm – 8:00pm<br>29 October 2022<br>(Saturday)<br>9:30am – 10:30am<br>29 October 2022<br>(Saturday)                     | Feedback Form<br>for MR 1 and MR<br>2<br>leted MR 1 and/or<br>Appendix C –<br>Activity<br>Rundown<br>Appendix C –<br>Activity<br>Rundown                                                                                                    |
| 6.<br>MF<br>Fo<br>1.<br>2.<br>3.<br>Fo<br>4.<br>5.                     | Return feedback form for<br>MR 1 & MR 2 Note 3<br><b>3 (mandatory for those R</b><br><b>2)</b><br><b>r BCAN-CID Mapping File</b><br>Submit BCAN-CID<br>Mapping File and<br>reporting forms. Verify<br>corresponding response<br>files<br>Verify BCAN-CID<br>Process Result File and<br>BCAN Full Image File<br>Retrieve reporting forms<br>result files<br><b>r ECP 2.0 Site Failover</b><br>Simulation of site failover<br>scenario for ECP 2.0<br><b>r Order Tagging</b><br>Conduct tagging of<br>BCAN for on-exchange<br>orders and off-exchange | All EP and non-<br>EP RRIs<br>RIs which have no<br>and Reporting Fo<br>EPs and non-EP<br>RRIs<br>EPs and non-EP<br>RRIs<br>EPs and non-EP<br>RRIs<br>EPs and non-EP<br>RRIs | On or before 24<br>October 2022<br>(Monday)<br>t successfully comp<br>rm Submission<br>29 October 2022<br>(Saturday)<br>9:00am –<br>12:00noon<br>29 October 2022<br>(Saturday)<br>1:00pm – 8:00pm<br>29 October 2022<br>(Saturday)<br>5:00pm – 8:00pm<br>29 October 2022<br>(Saturday)<br>9:30am – 10:30am<br>29 October 2022<br>(Saturday)<br>9:30am – 10:30am | Feedback Form         for MR 1 and MR         2         leted MR 1 and/or         Appendix C –         Activity         Rundown         Appendix C –         Activity         Rundown         Appendix C –         Activity         Rundown         Appendix C –         Activity         Rundown |

| 6. | Conduct Post Test<br>Verification Session after<br>MR (optional) <sup>Note 1</sup> | EPs only                   | 29 October 2022<br>(Saturday)<br>7:00pm -8:00pm |                           |
|----|------------------------------------------------------------------------------------|----------------------------|-------------------------------------------------|---------------------------|
| Fo | r Feedback Form                                                                    |                            |                                                 |                           |
| 7. | Return feedback form for MR 3 Note 3                                               | All EP and non-<br>EP RRIs | On or before 31<br>October 2022<br>(Monday)     | Feedback Form<br>for MR 3 |

#### Notes:

- 1. The "Post Test Verification Session after MR" is solely offered for EPs to validate that their BSS have already reinstated for trading with OTP-C/OCG-C properly on the following trading day. Participation is optional and <u>prior registration would be required</u>.
- If a BCAN-CID Mapping File has already been successfully submitted in MR 1, the RRI should test the submission of an updated BCAN-CID Mapping File (e.g. with update of CID, addition or deletion of records) in MR 2.
- 3. EPs and non-EP RRIs must return the feedback form for MR 1 and MR 2 to HKEX on or before 6:00pm on 24 October 2022 after MR 2. For EPs and non-EP RRIs which have not successfully completed MR 1 and/or MR 2 and need to complete MR 3, they must return the feedback form for MR 3 to HKEX on or before 6pm on 31 October 2022 after MR 3.

#### 2.2 MR Timetable

The MR aim to provide an opportunity to EPs and non-EP RRIs to simulate their BCAN-CID Mapping File and reporting forms submission via ECP 2.0 Web Interface or ECP 2.0 SFTP Interface and tagging of BCAN for on-exchange orders and off-exchange trades in the trading environment. Details as below:

#### MR 1 Date: 15 October 2022

| Time                | Session                                                                                              | EP RRI /<br>Non-EP RRI<br>participation         |  |
|---------------------|----------------------------------------------------------------------------------------------------|-------------------------------------------------|--|
| For BCAN-CID Mappin | g File Submission                                                                                    |                                                 |  |
| 9:00am – 12:00noon  | <ul><li>Submission of BCAN-CID Mapping File</li><li>Verification of BCAN-CID Response File</li></ul> | <ul> <li>EPs and<br/>non-EP<br/>RRIs</li> </ul> |  |
| 1:00pm – 8:00pm     | Verification of BCAN-CID Process Result<br>File and BCAN Full Image File                             |                                                 |  |

#### MR 2 Date: 22 October 2022

| Time                | Session                               | EP RRI /<br>Non-EP RRI<br>participation |
|---------------------|---------------------------------------|-----------------------------------------|
| For BCAN-CID Mappin | g File and Reporting Forms Submission |                                         |
| 9:00am – 12:00noon  | Submission of BCAN-CID Mapping File   | • EPs and                               |

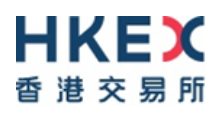

|                     | <ul> <li>and reporting forms</li> <li>Verification of BCAN-CID Response File</li> </ul>                                                       | non-EP<br>RRIs |
|---------------------|----------------------------------------------------------------------------------------------------|----------------|
|                     | and response flies for reporting forms                                                                                                    |                |
| 1:00pm – 8:00pm     | <ul> <li>Verification of BCAN-CID Process Result<br/>File and BCAN Full Image File</li> </ul>                                                 |                |
| 5:00pm – 8:00pm     | Retrieval of reporting form result file                                                                                                    |                |
| For BCAN Tagging    |                                                                                                    |                |
| 9:00am – 9:30am     | <ul> <li>Pre-opening Session (tagging BCAN to<br/>every on-exchange order and off-<br/>exchange trade)</li> </ul>                             | EPs only       |
| 9:30am – 10:45am    | <ul> <li>Morning Continuous Trading Session<br/>(tagging BCAN to every on-exchange<br/>order and off-exchange trade)</li> </ul>               |                |
| 10:45am – 11:00am   | Mid-day Close                                                                                                    |                |
| 11:00am – 12:00noon | <ul> <li>Afternoon Continuous Trading Session<br/>(tagging BCAN to every on-exchange<br/>order and off-exchange trade)</li> </ul>             |                |
| 12:00noon – 12:10pm | <ul> <li>Closing Auction Session (tagging BCAN<br/>to every on-exchange order and off-<br/>exchange trade)</li> </ul>                         |                |
| 12:10pm             | Day Close                                                                                                    |                |
| 12:40pm – 1:30pm    | Download trade file and closing price file<br>via ECP 2.0                                                                                     |                |
| 7:00pm – 8:00pm     | <ul> <li>Post Test Verification Session after MR<br/>(optional and applicable for EP's<br/>participation with prior registrations)</li> </ul> |                |

#### MR 3 Date: 29 October 2022

| Time                | Session                                                                                               | EP RRI /<br>Non-EP RRI<br>participation         |
|---------------------|----------------------------------------------------------------------------------------------------|-------------------------------------------------|
| For BCAN-CID Mappin | g File and Reporting Forms Submission                                                                 |                                                 |
| 9:00am – 9:30am     | <ul> <li>Submission of BCAN-CID Mapping File<br/>and reporting forms</li> </ul>                       | <ul> <li>EPs and<br/>non-EP<br/>BRIs</li> </ul> |
|                     | <ul> <li>Verification of BCAN-CID Response File<br/>and response files for reporting forms</li> </ul> |                                                 |
| 9:30am – 10:30am    | • Simulation of site failover scenario on file submission via ECP 2.0 (no action required by RRIs)    |                                                 |
| 10:30am – 12:00noon | For SFTP user only                                                                                    |                                                 |

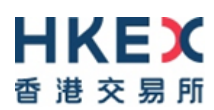

|                                                                                                    | •                                       | <ul> <li>Reconnect SFTP facility at secondary<br/>data center via any of following IP<br/>addresses:</li> <li>Connection through OCG-C network<br/>interface / ECP (non-EP) circuit</li> <li>10.2.93.131 Port 18801</li> <li>10.2.93.132 Port 18801</li> <li>Connection through CCCG network interface</li> <li>10.2.145.131 Port 18801</li> <li>10.2.145.132 Port 18801</li> <li>For web and SFTP users</li> <li>Submission of BCAN-CID Mapping<br/>File and reporting forms</li> </ul>                              |   |          |   |
|----------------------------------------------------------------------------------------------------|-----------------------------------------|----------------------------------------------------------------------------------------------------|---|----------|---|
|                                                                                                    |                                         | - Retrieval of BCAN-CID Response File<br>and response files for reporting forms                                                                                                    |   |          |   |
| 1:00pm – 8:00pm                                                                                                    | •                                       | Verification of BCAN-CID Process Result<br>File and BCAN Full Image File                                                                                                    |   |          |   |
| 5:00pm – 8:00pm                                                                                                    | •                                       | Retrieval of reporting forms result file                                                                                                    |   |          |   |
|                                                                                                    |                                         |                                                                                                    |   |          |   |
| For BCAN Tagging                                                                                                    | 1                                       |                                                                                                    | 1 |          |   |
| For BCAN Tagging<br>9:00am – 9:30am                                                                                                    | •                                       | Pre-opening Session (tagging BCAN to<br>every on-exchange order and off-<br>exchange trade)                                                                                                    | • | EPs only | , |
| For BCAN Tagging           9:00am – 9:30am           9:30am – 10:45am                                                                                                    | •                                       | Pre-opening Session (tagging BCAN to<br>every on-exchange order and off-<br>exchange trade)<br>Morning Continuous Trading Session<br>(tagging BCAN to every on-exchange<br>order and off-exchange trade)                                                                                                    | • | EPs only | , |
| For BCAN Tagging           9:00am – 9:30am           9:30am – 10:45am           10:45am – 11:00am                                                                                            | •                                       | Pre-opening Session (tagging BCAN to<br>every on-exchange order and off-<br>exchange trade)<br>Morning Continuous Trading Session<br>(tagging BCAN to every on-exchange<br>order and off-exchange trade)<br>Mid-day Close                                                                                                    | • | EPs only | , |
| For BCAN Tagging         9:00am – 9:30am         9:30am – 10:45am         10:45am – 11:00am         11:00am – 12:00noon                                                                      | •                                       | Pre-opening Session (tagging BCAN to<br>every on-exchange order and off-<br>exchange trade)<br>Morning Continuous Trading Session<br>(tagging BCAN to every on-exchange<br>order and off-exchange trade)<br>Mid-day Close<br>Afternoon Continuous Trading Session<br>(tagging BCAN to every on-exchange<br>order and off-exchange trade)                                                                                                    | • | EPs only | , |
| For BCAN Tagging         9:00am – 9:30am         9:30am – 10:45am         10:45am – 11:00am         11:00am – 12:00noon         12:00noon – 12:10pm                                          | • • • • • • • • • • • • • • • • • • • • | Pre-opening Session (tagging BCAN to<br>every on-exchange order and off-<br>exchange trade)<br>Morning Continuous Trading Session<br>(tagging BCAN to every on-exchange<br>order and off-exchange trade)<br>Mid-day Close<br>Afternoon Continuous Trading Session<br>(tagging BCAN to every on-exchange<br>order and off-exchange trade)<br>Closing Auction Session (tagging BCAN<br>to every on-exchange order and off-<br>exchange trade)                                                                           | • | EPs only | , |
| For BCAN Tagging         9:00am – 9:30am         9:30am – 10:45am         10:45am – 11:00am         11:00am – 12:00noon         12:00noon – 12:10pm         12:10pm                          | • • • • • • • • • • • • • • • • • • • • | Pre-opening Session (tagging BCAN to<br>every on-exchange order and off-<br>exchange trade)<br>Morning Continuous Trading Session<br>(tagging BCAN to every on-exchange<br>order and off-exchange trade)<br>Mid-day Close<br>Afternoon Continuous Trading Session<br>(tagging BCAN to every on-exchange<br>order and off-exchange trade)<br>Closing Auction Session (tagging BCAN<br>to every on-exchange order and off-<br>exchange trade)<br>Day Close                                                              | • | EPs only | , |
| For BCAN Tagging         9:00am – 9:30am         9:30am – 10:45am         10:45am – 11:00am         11:00am – 12:00noon         12:00noon – 12:10pm         12:10pm         12:40pm – 1:30pm | • • • • • • • • • • • • • • • • • • • • | Pre-opening Session (tagging BCAN to<br>every on-exchange order and off-<br>exchange trade)<br>Morning Continuous Trading Session<br>(tagging BCAN to every on-exchange<br>order and off-exchange trade)<br>Mid-day Close<br>Afternoon Continuous Trading Session<br>(tagging BCAN to every on-exchange<br>order and off-exchange trade)<br>Closing Auction Session (tagging BCAN<br>to every on-exchange order and off-<br>exchange trade)<br>Day Close<br>Download trade file and closing price file<br>via ECP 2.0 | • | EPs only | , |

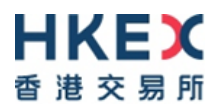

### 3 Guidelines for the HKIDR MR

EPs and non-EP RRIs are requested to make note of the following important points when they take part in the MR:

#### Before the MR:

- EPs and non-EP RRIs should have successfully completed the E2E Test prior to their participation in the MR.
- EPs and non-EP RRIs are required to complete the <u>Notification Form</u> and return it to HKEX on or before 7 October 2022 to provide the designated contact person for the MR and (for EPs only) confirm whether they will join Post Test Verification Sessions after MR 2 and MR 3.
- EPs are required to create/ edit user profile in ECP 2.0 to assign business function of "EU\_ECPHKIDR" on or before 7 October 2022 so that user can submit the "Notification Form" mentioned above. For accessing ECP 2.0 via SFC WINGS account, pre-setting in ECP 2.0 for submission of "Notification Form" is not required.
- EPs and non-EP RRIs who log onto the ECP via the SFC's WINGS platform should update their mobile phone and email in the individual WINGS profile and ensure their mobile phone and email are accurate before participating in each MR, in order to receive the One-Time-Password (OTP) for authentication on the SFC's WINGS platform.
- For participation of the MR:
  - EPs and non-EP RRIs must ensure that the correct configuration of their systems supporting the HKIDR is activated for the MR and ensure appropriate software (without HKIDR related functions) is reinstated after the MR.
  - EPs must ensure that the correct configuration of BSS software (if needed) supporting the HKIDR is activated before connecting to OTP-C/OCG-C for the MR. In this case, after conducting the MR, EPs must also ensure that appropriate BSS software (without HKIDR related functions) is reinstated in order to ensure no interruption to their trading activities on the following trading day.
- EPs and non-EP RRIs are reminded to back up their production database (including BSS production database) before the MR so that the database can be restored after the test to safeguard data integrity for the following trading day.

#### Access to the MR:

#### Accessing ECP 2.0 via Web Interface or SFTP Interface

- EP and non-EP RRIs should refer to the "<u>HKIDR File Transfer Connectivity Guide</u>" about the following areas of the ECP 2.0:
  - > Operation of HKIDR Interface Files Exchange
  - > Access to ECP 2.0 (via ECP Web Interface or ECP SFTP Interface)
  - Registration of ECP 2.0 SFTP User Account (for ECP 2.0 SFTP Interface access only)
  - Renewal of Public Keys (for ECP 2.0 SFTP Interface access only)
  - > Network configuration (for ECP 2.0 SFTP Interface access only)

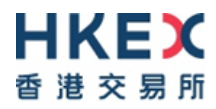

#### OCG-C

 EPs are required to logon all OCG-C (including Trading and Drop Copy sessions) by using the assigned Comp ID(s) and password "Ab123456" or production password as specified below or in respective activity rundown:

| Test Sessions                           | Password            |
|-----------------------------------------|---------------------|
| MR                                      | "Ab123456"          |
| Post Test Verification Session after MR | Production password |

#### During the MR:

- All OCG-C sessions and Drop-Copy sessions (exclude non-production OCG-C and Drop-Copy sessions) will be turned on by HKEX during the MR 2 and MR 3. If EPs request to turn on non-production session during the MR 2 and MR 3, you must submit the weekend testing booking form to HKEX by email to otpc@hkex.com.hk or via Client Connect (https://connect.hkex.com.hk/) before one week of the MR date.
- During the MR 1 to MR 3, EPs and non-EP RRIs are required to simulate real-life files submission activities by submitting BCAN-CID Mapping File and reporting forms and also to verify the relevant response files, the BCAN Full Image File and BCAN-CID Process Result File so as to ensure BCAN registration and reporting forms submission are successfully completed.
- All information in the BCAN-CID Mapping File and reporting forms submitted during the MR should be for testing purposes only. EPs and non-EP RRIs should not use their clients' real data during the MR on file submission. All data will be removed after all MRs are completed.
- The total number of records in BCAN-CID Mapping File to be submitted by each RRI <u>must be less than</u> 20,000 records.
- The stock database as at the market open on **10 October 2022** will be used for the MR 2 and MR 3.
- During the MR 2 and MR 3, EPs are required to simulate real-life life trading activities by inputting on-exchange orders and off-exchange trades tagged with BCANs.
- EPs are also required to verify their system's compatibility with the two new features of OCG-C (i.e. transaction time in microsecond and provision of an aggressive/passive indicator for auto-matched trades during continuous trading session) in MR 2 and MR 3.

#### After MR 2 and MR 3:

- Upon completion of the MR, EPs are reminded to log off and terminate all OCG-C sessions, then perform end-of-day procedures and clean up the transaction data (e.g. orders and trades) entered during the test from BSS (if applicable).
- After the MR, EPs are also reminded to clean up the next day requests for testing, if any, to ensure that these testing orders will not be carried forward to the production on the following trading day.

#### After MR1, MR 2 and MR 3:

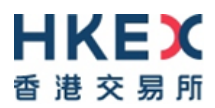

• SFTP public keys submitted for the MR will be carried forward to the production environment when the actual BCAN-CID Mapping File submission service of the HKIDR is launched later. Should RRIs wish to renew their public keys, please repeat the key registration process.

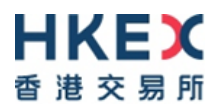

# 4 Typhoon/ Extreme Conditions/ Rainstorm Arrangements

When Tropical Storm Warning Signal No. 8 (or above) or Extreme Conditions or Black Rainstorm Warning Signal is hoisted, the following arrangements will apply:

| Condition                                                                                          | Arrangement                                                                                          |
|----------------------------------------------------------------------------------------------------|----------------------------------------------------------------------------------------------------|
| If either of the warnings is hoisted or to be<br>in force <b>anytime from 7:00am to 9:00am</b>     | The scheduled activity of the day will be cancelled and will not be resumed for the rest of the day. |
| If Tropical Storm Warning Signal No. 8 or<br>above or Extreme Conditions is issued<br>after 9:00am | The scheduled activity of the day will be terminated 15 minutes thereafter.                          |
| If Black Rainstorm Warning is issued after 9:00am                                                  | All scheduled activity will continue until completion.                                               |

Note:

In any case, all participating RRIs should complete the appropriate day-end work including file/ database backup and restoration, system restoration/ fallback and so on to ensure there will be no interruption on the next trading day.

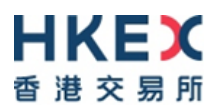

## 5 Support Hotline

Should EPs and non-EP RRIs have any questions <u>on the days of the actual MR</u>, they can contact the following Support Hotlines:

|                        | Telephone<br>Number | Email Address          | Hotline Support<br>Service Hours |
|------------------------|---------------------|------------------------|----------------------------------|
| For BSS<br>Support     | 2840 3351           | bsssupport@hkex.com.hk |                                  |
| For General<br>Enquiry | 2840 3626           | hkidr@hkex.com.hk      | 8:30am – 2:00pm                  |
| For OMD-C<br>Enquiry   | 2211 6558           | IVSupport@hkex.com.hk  |                                  |

Note: For enquires related to the downloading of reporting forms result files (available starting from 5pm for MR 2 and MR 3), RRIs can send such enquires to <u>bsssupport@hkex.com.hk</u> (for technical enquiries) and <u>hkidr@hkex.com.hk</u> (for non-technical enquiries) between 5pm to 6pm for further handling.

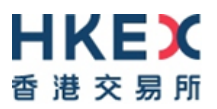

# Appendices

# Appendix A – Activity Rundown for HKIDR MR 1 on 15 October 2022

MR 1 is mandatory for all RRIs and aims to simulate BCAN-CID Mapping File submission on T-1 day. EPs and non-EP RRIs should validate their system's setup in a production configuration and to perform submission of BCAN-CID Mapping File. Reporting forms submission and order tagging for BCAN will not be covered in this MR 1.

| Time                                                                  | Act                     | ivities                                                                                                    |  |
|-----------------------------------------------------------------------|-------------------------|----------------------------------------------------------------------------------------------------|--|
| 14 October 2022 (Frid                                                 | ay) -                   | - After Market Close                                                                                                    |  |
| After 5:00pm                                                          | For                     | r EPs and non-EP RRIs                                                                                                    |  |
|                                                                       |                         | Ensure the production database of in-house / back-office systems are properly backed-up, if needed.                                                                                                    |  |
| 15 October 2022 (Satu                                                 | urday                   | y)                                                                                                    |  |
| Submission of BCAN                                                    | CID                     | Mapping File                                                                                                    |  |
| 9:00am – 12:00noon                                                    |                         | <ul> <li>EPs and non-EP RRIs</li> <li>Connect to the ECP 2.0 via</li> <li>ECP Web Interface (https://ecp2.hkex.com.hk/) with Client Connect user ID or with SFC WINGS account; or</li> <li>ECP SFTP Interface via SDNet/2 or HSN with Client Connect user ID and private key.</li> <li>Submit BCAN-CID Mapping File, a corresponding BCAN-CID Response File will be returned within 10 minutes after submission.</li> <li>The total number of records in BCAN-CID Mapping File to be submitted by each RRI must be less than 20,000 records.</li> <li>Check the BCAN-CID Response File to ensure the accuracy of the submitted BCAN-CID Mapping File.</li> </ul> |  |
| Retrieval of BCAN-CID Validation Result File and BCAN Full Image File |                         |                                                                                                    |  |
| 1:00pm – 8:00pm                                                       | For EPs and non-EP RRIs |                                                                                                    |  |
|                                                                       |                         | Retrieve and verify the BCAN-CID Process Result File and BCAN Full Image File.                                                                                                    |  |
|                                                                       |                         | Perform end-of-trading procedures, if any, to ensure database integrity.                                                                                                    |  |

Remarks: Completion and return of feedback form for the MR is not necessary after MR 1. EPs and non-EP RRIs must return the feedback form for the MR to HKEX on or before 6 pm on 24 October 2022 <u>after MR 2</u>.

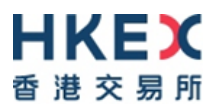

## Appendix B – Activity Rundown for HKIDR MR 2 on 22 October 2022

MR 2 is also mandatory and is a continuation of MR 1. It allows EPs and non-EP RRIs to validate their system's setup in a production configuration to perform the followings:

- 1. For EPs and non-EPs RRIs, to simulate submission of BCAN-CID Mapping File updates and submission of reporting forms on T day;
- 2. For EPs, to simulate tagging of BCAN on-exchange orders/off-exchange trades and to simulate real-life trading activities (in terms of order input, pattern and volume).

| Time                  | Activities                                                                                                    |  |  |
|-----------------------|----------------------------------------------------------------------------------------------------|--|--|
| 21 October 2022 (Frid | lay) – After Market Close                                                                                                    |  |  |
| After 5:00pm          | For EPs – Preparation for BCAN tagging                                                                                                    |  |  |
|                       | □ For all OCG-C/BSS sessions, ensure change, if any, to network configuration is properly completed.                                                                                                    |  |  |
|                       | Ensure all OCG-C/BSS components are powered on after trading hours.                                                                                                    |  |  |
|                       | Ensure the production database of in-house / back-office systems are properly backed-up.                                                                                                    |  |  |
|                       | For all existing production BSS, please do not input any next day requests<br>after trading hours on Friday (i.e., requests intended for submission to OTP-<br>C/OCG-C on the following trading day, since next day requests will be<br>submitted to OTP-C/OCG-C during the MR and will not be available on the<br>following trading day). |  |  |
|                       | For non-EP RRIs                                                                                                    |  |  |
|                       | <ul> <li>Ensure the production database of in-house / back-office systems are properly backed-up, if needed.</li> </ul>                                                                                                    |  |  |
| 22 October 2022 (Satu | urday)                                                                                                    |  |  |
| Submission of BCAN    | -CID Mapping File and Reporting Forms (for all RRIs)                                                                                                    |  |  |
| 9:00am – 12:00noon    | For EPs and non-EP RRIs                                                                                                    |  |  |
|                       | Connect to the ECP 2.0 via                                                                                                    |  |  |
|                       | ECP Web Interface ( <u>https://ecp2.hkex.com.hk/</u> ) with Client Connect<br>user ID or with SFC WINGS account; or                                                                                                    |  |  |
|                       | ECP SFTP Interface via SDNet/2 or HSN with Client Connect user ID and private key.                                                                                                    |  |  |
|                       | Submit BCAN-CID Mapping File, a corresponding BCAN-CID Response                                                                                                    |  |  |
|                       | Mapping File has already been successfully submitted in MR 1, the RRI should test the submission of an updated BCAN-CID Mapping File (e.g. with update of CID, addition or deletion of records).                                                                                                    |  |  |
|                       | □ The total number of records in BCAN-CID Mapping File to be submitted by each RRI must less than 20,000 records.                                                                                                    |  |  |
|                       | Check the BCAN-CID Response File to ensure the accuracy of the submitted BCAN-CID Mapping File.                                                                                                    |  |  |
|                       | Submit reporting forms <sup>Note</sup> , a corresponding response file will be returned<br>within 10 minutes after submission.                                                                                                    |  |  |
|                       | □ Check the response file(s) of the submitted reporting form(s) to ensure at least one record have passed the 2nd level validation (i.e. format validation).                                                                                                    |  |  |
|                       | Note:                                                                                                    |  |  |
|                       | EPs are required to conduct testing on BCAN Change Report and BCAN<br>Error Report. EPs should also conduct testing on the Aggregated                                                                                                    |  |  |

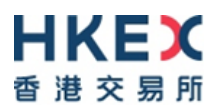

| Time                         | Activities                                                                                                    |
|------------------------------|----------------------------------------------------------------------------------------------------|
|                              | <ul> <li>Transaction Report, BCAN Change for LP Quote Report and Off-<br/>exchange Trade BCAN (Buy-side) Report, if applicable.</li> <li>Non-EP RRIs are required to conduct testing BCAN Change Report.<br/>Non-EP RRIs should also conduct testing on the Aggregated Transaction<br/>Report, if applicable.</li> </ul> |
| <b>Retrieval of BCAN-CII</b> | D Validation Result File and BCAN Full Image File                                                                                                    |
| 1:00pm – 8:00pm              | For EPs and non-EP RRIs                                                                                                    |
|                              | Retrieve and verify the BCAN-CID Process Result File and BCAN Full<br>Image File.                                                                                                    |
| Retrieval of Reporting       | J From Result File                                                                                                    |
| 5:00pm – 8:00pm              | For EPs and non-EP RRIs                                                                                                    |
|                              | Retrieve reporting form Result File.                                                                                                    |
| BCAN Tagging (for El         | os only)                                                                                                    |
| Ready for Market Ope         | n                                                                                                    |
| Before 9:00am                | For EPs only                                                                                                    |
|                              | Logon to OTP-C Host                                                                                                    |
|                              | For OCG-C/NSTD                                                                                                    |
|                              | Perform Administrator Logon to ET Trade Speed Station.                                                                                                    |
|                              | Perform logon for OCG-C sessions (including Trading and Drop Copy)                                                                                                    |
|                              | sessions) by using password "Ab123456".                                                                                                    |
|                              | Perform ET Trade Speed Station start-of-trading procedure.                                                                                                    |
|                              | Perform Trader logon.                                                                                                    |
|                              | NOTE:<br>If EP encounters any issue on ET Trade Speed Station, please directly                                                                                                    |
|                              | contact ET Trade Customer Service Hotline at 2880-8601 or by email                                                                                                    |
|                              | to cs@etnet.com.hk.                                                                                                    |
|                              |                                                                                                    |
|                              | For OCG-C/BSS:                                                                                                    |
|                              | sessions) by using password "Ab123456".                                                                                                    |
| Pre-opening Session          | (POS)                                                                                                    |
| 9:00am – 9:30am              | For EPs only                                                                                                    |
|                              | □ The POS consists of:                                                                                                    |
|                              | Order Input Period (9:00am – 9:15am) No concellation Deriod (9:15am – 9:20am)                                                                                                    |
|                              | No-cancellation Period (9:15am – 9:20am) Random Matching Period (9:20am - 9:22am (random matching start)                                                                                                    |
|                              | time])                                                                                                    |
|                              | Order Matching (9:20am [random start time] – completion of order matching [variable end time])                                                                                                    |
|                              | <ul> <li>Blocking Period (upon completion of order matching [variable end time<br/>time] - 9:30am)</li> </ul>                                                                                                    |
|                              | Simulate real-life trading activities (in terms of order input, pattern and volume).                                                                                                    |
|                              | Tag BCAN to each of the on-exchange orders and off-exchange trades.                                                                                                    |
| Morning Trading Sess         | sion (Continuous Trading)                                                                                                    |
| 9:30am – 10:45am             | For EPs only                                                                                                    |

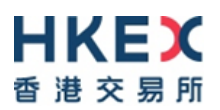

| Time                  | Activities                                                                                                    |
|-----------------------|----------------------------------------------------------------------------------------------------|
|                       | The morning trading session consists of:                                                                                                    |
|                       | $\square$ Without VCM monitoring (9:30am – 9:45am)                                                                                                    |
|                       | $\square$ With VCM monitoring (9:45am – 10:45am)                                                                                                    |
|                       | Simulate real-life trading activities (in terms of order input, pattern and                                                                                                    |
|                       | volume).                                                                                                    |
|                       | Tag BCAN to each of the on-exchange orders and off exchange trades.                                                                                                    |
|                       | Verify the system's compatibility with the two new features of OCG-C (i.e.<br>transaction time in microsecond and provision of an aggressive/passive<br>indicator for auto-matched trades during continuous trading session). |
| Exchange Interventio  | n 10:45am – 10:50am                                                                                                    |
| Mid-day Close 10:50a  | ım – 10:55am                                                                                                    |
| Order Cancellation Pe | eriod                                                                                                    |
| 10:55am – 11:00am     | For EPs only                                                                                                    |
|                       | Simulate real-life cancellation of outstanding orders.                                                                                                    |
| Afternoon Trading Se  | ession (Continuous Trading)                                                                                                    |
| 11:00am – 12:00noon   | For EPs only                                                                                                    |
|                       | The afternoon trading session consists of:                                                                                                    |
|                       | Without VCM monitoring (11:00am – 11:15am)                                                                                                    |
|                       | With VCM monitoring (11:15am – 11:40am)                                                                                                    |
|                       | Without VCM monitoring (11:40am – 12:00noon)                                                                                                    |
|                       | Simulate real-life trading activities (in terms of order input pattern and                                                                                                    |
|                       | volume).                                                                                                    |
|                       | Tag BCAN to each of the on-exchange orders and off exchange trades.                                                                                                    |
|                       | Verify the system's compatibility with the two new features of OCG-C (i.e. transaction time in microsecond and provision of an aggressive/passive indicator for auto-matched trades during continuous trading session).       |
| Closing Auction Sess  | sion (CAS)                                                                                                    |
| 12:00noon – 12:10pm   | For EPs only                                                                                                    |
|                       | The CAS consists of:                                                                                                    |
|                       | Reference Price Fixing Period (12:00noon – 12:01pm)                                                                                                    |
|                       | $\Box  \text{Order Input Period (12:01pm - 12:06pm)}$                                                                                                    |
|                       | $\square$ No-cancellation Period (12:06pm – 12:06pm)                                                                                                    |
|                       | Random Closing Period (12:08pm – 12:10pm [random close time])                                                                                                    |
|                       | $\square$ Order Matching (12:08pm [random start time] – completion of                                                                                                    |
|                       | matching [variable end time])                                                                                                    |
|                       | Day Close (upon completion of matching)                                                                                                    |
|                       | Simulate real-life trading activities (in terms of order input, pattern and volume).                                                                                                    |
|                       | Tag BCAN to each of the on-exchange orders and off exchange trades.                                                                                                    |
| Day Close – upon cor  | mpletion of matching                                                                                                    |
| 12:10pm               | For EPs only                                                                                                    |
| •                     | For OCG-C/NSTD:                                                                                                    |
|                       | Perform trader logout.                                                                                                    |
|                       | Perform ET Trade Speed Station end-of-trading procedure.                                                                                                    |
|                       | Logout and terminate OCG-C session.                                                                                                    |
|                       | Logout all ET Trade Speed Stations.                                                                                                    |
|                       |                                                                                                    |

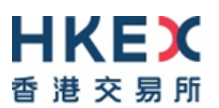

| Time                                             | Activities                                                                        |                                                                                                    |  |
|--------------------------------------------------|-----------------------------------------------------------------------------------|----------------------------------------------------------------------------------------------------|--|
|                                                  | For OCG-C/BSS:                                                                    |                                                                                                    |  |
|                                                  | Logout and terminate OCG-C session.                                               |                                                                                                    |  |
|                                                  | Perform end-of-trading procedures, if any, to ensure database integrity.          |                                                                                                    |  |
|                                                  | Clean up the transact<br>rehearsal from BSS. i                                    | tion data (e.g. orders and trades) entered during the fapplicable.                                                                                         |  |
|                                                  | Restore the data and proper BSS production configuration for following            |                                                                                                    |  |
|                                                  | Monday, if necessary                                                              |                                                                                                    |  |
| Download Day-end Tr                              | ade File                                                                          |                                                                                                    |  |
| 12:40pm - 1:30pm                                 | For EPs only                                                                      |                                                                                                    |  |
|                                                  | Day-end trade file and<br>will be available from<br><u>2.0</u> with user function | d closing price file in Central Trade Feed (CTF) format 12:40pm to 1:30pm. EPs are required to login <u>ECP</u> "EU_ECPTO" in order to download the files. |  |
| Post Test Verification<br>applicable to EPs with | Session after MR – fallba<br>prior registration)                                  | ick to OTP-C/OCG-C without BCAN (optional and                                                                                                    |  |
| 7:00pm – 8:00pm                                  | For EPs only                                                                      |                                                                                                    |  |
|                                                  |                                                                                   |                                                                                                    |  |
|                                                  | <u>Note :</u>                                                                     |                                                                                                    |  |
|                                                  | Only EPs who have indicated bave ALL of their enroll                              | ated their participation in the notification form will<br>ad production OCG-C/BSS sessions enabled to                                                      |  |
|                                                  | participate in the Post Te                                                        | st Verification Session.                                                                                                    |  |
|                                                  |                                                                                   |                                                                                                    |  |
|                                                  | Logon to OTP-C Host                                                               |                                                                                                    |  |
|                                                  | Connect to OCG-C for                                                              | or all OCG-C/BSS sessions (including Trading and                                                                                                    |  |
|                                                  | Drop Copy sessions).                                                              |                                                                                                    |  |
|                                                  | Trading Timetable                                                                 |                                                                                                    |  |
|                                                  | Trading Sessions                                                                  |                                                                                                    |  |
|                                                  | 7:00pm - 8:00pm                                                                   |                                                                                                    |  |
|                                                  | 8:00pm                                                                            |                                                                                                    |  |
|                                                  | 0.00pm                                                                            | Day close                                                                                                    |  |
|                                                  | After completion of post-test verification                                        |                                                                                                    |  |
|                                                  | Logout and terminate                                                              | OCG-C/BSS sessions.                                                                                                    |  |
|                                                  | Perform end-of-tradin                                                             | g procedures, if any, to ensure database integrity.                                                                                                    |  |
|                                                  | Clean up the transact                                                             | tion data (e.g. orders and trades) entered during this                                                                                                    |  |
|                                                  | test from BSS (if appl                                                            | icable).                                                                                                    |  |
|                                                  | Noto                                                                              |                                                                                                    |  |
|                                                  | 1 Logon using the assi                                                            | aned Comp ID(s) and <b>Production password</b> for all                                                                                                    |  |
|                                                  | OCG-C/BSS sessions                                                                | s (including Trading and Drop Copy sessions).                                                                                                    |  |
|                                                  | 2. Participating EPs are                                                          | reminded to input password correctly as unlock OCG-                                                                                                    |  |
|                                                  | C session or reset p                                                              | password will not be handled during the Post Test                                                                                                    |  |
|                                                  | venilcation Session.                                                              |                                                                                                    |  |
| Complete and Return I                            | Feedback Form                                                                     |                                                                                                    |  |
| Before 6:00pm, 24                                | For EPs and non-EP RRI                                                            | <u>s</u>                                                                                                    |  |
| October 2022                                     | Complete and return<br>through ECP 2.0 (http:                                     | the <u>Feedback Form for MR 1 and MR 2</u> to HKEX <u>s://ecp2.hkex.com.hk/</u> ).                                                                         |  |
|                                                  |                                                                                   |                                                                                                    |  |

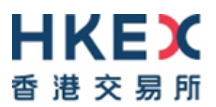

| Time | Activities                                                                                                    |
|------|----------------------------------------------------------------------------------------------------|
|      | (Please save the completed Feedback Form in pdf format with the file name<br>as HKIDRMR_XXXXX.pdf (where XXXXXX is CE no. of RRI) and login to<br><u>ECP 2.0</u> via Client Connect or SFC WINGS to submit the Feedback Form<br>to HKEX. The completed Feedback Form should be submitted to HKEX by<br>clicking of "Feedback Form for HKIDR MR" on the submission list page.) |

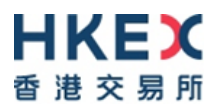

## Appendix C – Activity Rundown for HKIDR MR 3 on 29 October 2022

MR is only mandatory for those RRIs which have not successfully completed MR 1 and/or MR 2. It allows EPs and non-EP RRIs to validate their system's setup in a production configuration and to perform the followings:

- 1. For EPs and non-EP RRIs, to simulate the submission of BCAN-CID Mapping File and reporting forms;
- 2. For EPs, to simulate tagging of BCAN on-exchange orders/off-exchange trades and to simulate real-life trading activities (in terms of order input, pattern and volume);
- In addition, a site failover scenario on file submission via ECP 2.0 will be arranged during this MR 3. ECP 2.0 will failover to the secondary data center, while OTP-C will NOT be affected during ECP 2.0 site failover.

| Time                  | Activities                                                                                                    |
|-----------------------|----------------------------------------------------------------------------------------------------|
| 28 October 2022 (Frid | lay) – After Market Close                                                                                                    |
| After 5:00pm          | For EPs                                                                                                    |
|                       | For all OCG-C/BSS sessions, ensure change, if any, to network configuration is properly completed.                                                                                                    |
|                       | Ensure all OCG-C/BSS components are powered on after trading hours                                                                                                    |
|                       | Ensure the production database of in-house / back-office systems are properly backed-up.                                                                                                    |
|                       | For all existing production BSS, please do not input any next day requests after trading hours on Friday (i.e., requests intended for submission to OTP-C/OCG-C on the following trading day, since next day requests will be submitted to OTP-C/OCG-C during the MR and will not be available on the following trading day). |
|                       | For non-EP RRIs                                                                                                    |
|                       | Ensure the production database of in-house / back-office systems are properly backed-up, if needed.                                                                                                    |
| 29 October 2022 (Satu | urday)                                                                                                    |
| Submission of BCAN    | -CID Mapping File and Reporting Forms                                                                                                    |
| 9:00am – 9:30am       | For EPs and non-EP RRIs                                                                                                    |
|                       | Connect to the ECP 2.0 via                                                                                                    |
|                       | ECP Web Interface ( <u>https://ecp2.hkex.com.hk/</u> ) with Client Connect<br>user ID or with SFC WINGS account; or                                                                                                    |
|                       | ECP SFTP Interface via SDNet/2 or HSN with Client Connect user ID and private key.                                                                                                    |
|                       | Submit BCAN-CID Mapping File, a corresponding BCAN-CID Response<br>File will be returned within 10 minutes after submission.                                                                                                    |
|                       | The total number of records in BCAN-CID Mapping File to be submitted by each RRI must less than 20,000 records.                                                                                                    |
|                       | Check the BCAN-CID Response File to ensure the accuracy of the submitted BCAN-CID Mapping File.                                                                                                    |
|                       | Submit reporting forms <sup>Note</sup> , a corresponding response file will be returned<br>within 10 minutes after submission.                                                                                                    |
|                       | Check the response file(s) of the submitted reporting form(s) to ensure at least one record one record have passed the 2nd level validation (i.e. format validation).                                                                                                    |

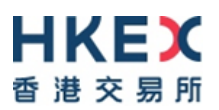

| Time                       | Activities                                                                                                    |  |  |
|----------------------------|----------------------------------------------------------------------------------------------------|--|--|
|                            | Note:                                                                                                    |  |  |
|                            | <ul> <li>EPs are required to conduct testing on BCAN Change Report and BCAN Error Report. EPs should also conduct testing on the Aggregated Transaction Report, BCAN Change for LP Quote Report and Off-exchange Trade BCAN (Buy-side) Report, if applicable.</li> <li>Non-EP RRIs are required to conduct testing BCAN Change Report. Non-EP RRIs should also conduct testing on the Aggregated Transaction</li> </ul>                              |  |  |
|                            | Report, if applicable.                                                                                                    |  |  |
| Simulation of Site Fai     | lover Scenario on file submission via ECP 2.0                                                                                                    |  |  |
| 9:30am – 10:30am           | ECP 2.0 will failover to secondary data center (no action required from RRIs).                                                                                                    |  |  |
| 10:30am – 12:00noon        | For EPs and non-EP RRIs                                                                                                    |  |  |
|                            | <ul> <li>EPs and non-EP RRIs can test their connection to the ECP 2.0 via the ECP<br/>Web Interface or ECP SFTP Interface (use secondary addresses as stated<br/>on Item No. 5 of section "For ECP 2.0 SFTP Interface" of Appendix G).</li> <li>EPs and non-EP RRIs can retrieve the response file(s) distributed prior to<br/>site failover.</li> <li>EPs and non-EP RRIs can submit BCAN-CID Mapping File and reporting<br/>forms again</li> </ul> |  |  |
| Retrieval of BCAN-CII      | D Validation Result File and BCAN Full Image File                                                                                                    |  |  |
| 1:00pm – 8:00pm            | For EPs and non-EP RRIs                                                                                                    |  |  |
|                            | <ul> <li>Retrieve and verify the BCAN-CID Process Result File and BCAN Full<br/>Image File via the ECP Web Interface or ECP SFTP Interface (use<br/>secondary addresses).</li> </ul>                                                                                                    |  |  |
| Retrieval of Reporting     | From Result File                                                                                                    |  |  |
| 5:00pm – 8:00pm            | For EPs and non-EP RRIs                                                                                                    |  |  |
|                            | Retrieve Reporting Form Result File via the ECP Web Interface or ECP SFTP<br>Interface (use secondary addresses).                                                                                                    |  |  |
| BCAN Tagging (for El       | Ps only)                                                                                                    |  |  |
| Ready for Market Ope       | n                                                                                                    |  |  |
| Before 9:00am              | For EPs only<br>Logon to OTP-C Host                                                                                                    |  |  |
|                            | For OCG-C/NSTD:                                                                                                    |  |  |
|                            | Perform Administrator Logon to ET Trade Speed Station.                                                                                                    |  |  |
|                            | Perform logon for OCG-C sessions (including Trading and Drop Copy<br>sessions) by using password "Ab122456"                                                                                                    |  |  |
|                            | Perform FT Trade Speed Station start-of-trading procedure                                                                                                    |  |  |
|                            | <ul> <li>Perform Trader logon.</li> </ul>                                                                                                    |  |  |
|                            | Note:                                                                                                    |  |  |
|                            | If EP encounters any issue on ET Trade Speed Station, please directly contact ET Trade Customer Service Hotline at 2880-8601 or by email to cs@etnet.com.hk.                                                                                                    |  |  |
|                            | For OCG-C/BSS:                                                                                                    |  |  |
|                            | Perform logon for OCG-C sessions (including Trading and Drop Copy sessions) by using password "Ab123456".                                                                                                    |  |  |
| <b>Pre-opening Session</b> | (POS)                                                                                                    |  |  |

| Time                        | Activities   |                                                                                                    |  |
|-----------------------------|--------------|----------------------------------------------------------------------------------------------------|--|
| 9:00am – 9:30am             | For FPs only |                                                                                                    |  |
|                             |              | The POS consists of                                                                                                    |  |
|                             | -            | $\square$ Order Input Period (9:00am – 9:15am)                                                                                                    |  |
|                             |              | $\square$ No-cancellation Period (9:15am $=$ 9:20am)                                                                                                    |  |
|                             |              | <ul> <li>Random Matching Period (9:20am - 9:22am [random matching start]</li> </ul>                                                                                                    |  |
|                             |              | time])                                                                                                    |  |
|                             |              | Order Matching (9:20am [random start time] – completion of order matching [variable end time]).                                                                                                    |  |
|                             |              | <ul> <li>Blocking Period (upon completion of order matching [variable end time<br/>time] - 9:30am)</li> </ul>                                                                                                    |  |
|                             |              | Simulate real-life trading activities (in terms of order input, pattern and volume).                                                                                                    |  |
|                             |              | Tag BCAN to each of the on-exchange orders and off exchange trades.                                                                                                    |  |
| Morning Trading Sess        | sion (       | Continuous Trading)                                                                                                    |  |
| 9:30am - 10:45am            | For          | EPs only                                                                                                    |  |
|                             |              | The morning trading session consists of:                                                                                                    |  |
|                             |              | Without VCM monitoring (9:30am – 9:45am)                                                                                                    |  |
|                             |              | □ With VCM monitoring (9:45am – 10:45am)                                                                                                    |  |
|                             |              | Simulate real-life trading activities (in terms of order input, pattern and                                                                                                    |  |
|                             |              | volume).                                                                                                    |  |
|                             |              | Tag BCAN to each of the on-exchange orders and off exchange trades.                                                                                                    |  |
|                             |              | Verify the system's compatibility with the two new features of OCG-C (i.e.                                                                                                    |  |
|                             |              | transaction time in microsecond and provision of an aggressive/passive indicator for auto-matched trades during continuous trading session).                                                                            |  |
| Exchange Intervention       | n 10:        | 45am – 10:50am                                                                                                    |  |
| Mid-day Close 10:50a        | m – 1        | 0:55am                                                                                                    |  |
| Order Cancellation Pe       | riod         |                                                                                                    |  |
| 10:55cm 11:00cm             | Eor          | EPs only                                                                                                    |  |
| 10.55am – 11.00am           |              | <u>EFS OILy</u><br>Simulate real life concellation of outstanding orders                                                                                                    |  |
|                             | <u> </u>     |                                                                                                    |  |
| Afternoon Trading Se        | ssior        |                                                                                                    |  |
| 11:00am – 12:00noon         | <u>For</u>   | EPs only                                                                                                    |  |
|                             |              | The afternoon trading session consists of:                                                                                                    |  |
|                             |              | Without VCM monitoring (11:00am – 11:15am)                                                                                                    |  |
|                             |              | With VCM monitoring (11:15am – 11:40am)                                                                                                    |  |
|                             |              | Without VCM monitoring (11:40am – 12:00noon)                                                                                                    |  |
|                             |              | Simulate real-life trading activities (in terms of order input, pattern and volume).                                                                                                    |  |
|                             |              | Tag BCAN to each of the on-exchange orders and off exchange trades.                                                                                                    |  |
|                             |              | Verify the system's compatibility with the two new features of OCG-C (i.e. transaction time in microsecond and provision of an aggressive/passive indicator for auto-matched trades during continuous trading session). |  |
| <b>Closing Auction Sess</b> | ion (        | CAS)                                                                                                    |  |
| 12:00noon – 12:10pm         | For          | EPs only                                                                                                    |  |
| p                           |              | The CAS consists of:                                                                                                    |  |
|                             |              | Reference Price Fixing Period (12:00noon – 12:01nm)                                                                                                    |  |
|                             |              | $\Box  \text{Order Input Period (12:01pm - 12:06pm)}$                                                                                                    |  |
|                             |              | <ul> <li>No-cancellation Period (12:06pm – 12:08pm)</li> </ul>                                                                                                    |  |

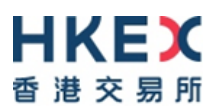

| Time                                          | Activities                                                         |                                                                                                    |                                                                                                    |  |
|-----------------------------------------------|--------------------------------------------------------------------|----------------------------------------------------------------------------------------------------|----------------------------------------------------------------------------------------------------|--|
|                                               | Random Closing Period (12:08pm – 12:10pm [random close time])      |                                                                                                    |                                                                                                    |  |
|                                               |                                                                    | Order Matching<br>matching [variab                                                                              | (12:08pm [random start time] – completion of le end time])                                                                                                    |  |
|                                               |                                                                    | Day Close (upon completion of matching)                                                                         |                                                                                                    |  |
|                                               | Sim                                                                | ulate real-life trac<br>ime).                                                                                   | ding activities (in terms of order input, pattern and                                                                                                    |  |
|                                               | 🛛 Тад                                                              | BCAN to each of                                                                                                 | the on-exchange orders and off-exchange trades.                                                                                                    |  |
| Day Close – upon cor                          | npletion                                                           | of matching                                                                                                    |                                                                                                    |  |
| 12:10pm                                       | For EPs                                                            | only                                                                                                    |                                                                                                    |  |
|                                               | For OCG-C/NSTD:                                                    |                                                                                                    |                                                                                                    |  |
|                                               | 🖵 Per                                                              | form trader logout                                                                                              |                                                                                                    |  |
|                                               | Per                                                                | form ET Trade Sp                                                                                                | eed Station end-of-trading procedure.                                                                                                    |  |
|                                               | 🖵 Log                                                              | out and terminate                                                                                               | OCG-C session.                                                                                                    |  |
|                                               | 🖵 Log                                                              | out all ET Trade S                                                                                              | Speed Stations.                                                                                                    |  |
|                                               |                                                                    |                                                                                                    |                                                                                                    |  |
|                                               | For OCG                                                            | -C/BSS:                                                                                                    |                                                                                                    |  |
|                                               |                                                                    | out and terminate                                                                                               | OCG-C session.                                                                                                    |  |
|                                               |                                                                    | form end-of-tradin                                                                                              | g procedures, if any, to ensure database integrity.                                                                                                    |  |
|                                               | Cle<br>reh                                                         | an up the transac<br>earsal from BSS, i                                                                         | tion data (e.g. orders and trades) entered during the f applicable.                                                                                            |  |
|                                               | Res<br>Mor                                                         | tore the data and add the data and add the data and add the data and the data and the data and the data and the | d proper BSS production configuration for following                                                                                                    |  |
| Download Day-end Tr                           | ade File                                                           |                                                                                                    |                                                                                                    |  |
| 12:40pm – 1:30pm                              | For EPs only                                                       |                                                                                                    |                                                                                                    |  |
|                                               | Day<br>will<br><u>2.0</u>                                          | r-end trade file and<br>be available from<br>with user function                                                 | Closing price file in Central Trade Feed (CTF) format<br>12:40pm to 1:30pm. EPs are required to login <u>ECP</u><br>"EU_ECPTO" in order to download the files. |  |
| Post Test Verification applicable to EPs with | Session<br>prior reg                                               | after MR – fallba<br>gistration)                                                                                | ck to OTP-C/OCG-C without BCAN (optional and                                                                                                    |  |
| 7:00pm – 8:00pm                               | For EPs                                                            | only                                                                                                    |                                                                                                    |  |
|                                               |                                                                    |                                                                                                    |                                                                                                    |  |
|                                               | <u>Note :</u>                                                      |                                                                                                    |                                                                                                    |  |
|                                               | Only EP                                                            | s <u>who have indi</u><br>Appondix A will                                                                       | cated their participation in the notification form                                                                                                    |  |
|                                               | <u>given in</u><br>sessions                                        | <u>Appendix A</u> will i<br>s enabled to part                                                                   | icipate in the Post Test Verification OCG-C/BSS                                                                                                    |  |
|                                               |                                                                    |                                                                                                    | - <b>-</b>                                                                                                    |  |
|                                               | Logon t                                                            | o OTP-C Host                                                                                                    |                                                                                                    |  |
|                                               | Connect to OCG-C for all OCG-C/BSS sessions (including Trading and |                                                                                                    |                                                                                                    |  |
|                                               | Drop Copy sessions).                                               |                                                                                                    |                                                                                                    |  |
|                                               | Trading Timetable                                                  |                                                                                                    |                                                                                                    |  |
|                                               | Trading Sessions                                                   |                                                                                                    |                                                                                                    |  |
|                                               | 7:00pm - 8:00pm Continuous Trading Session                         |                                                                                                    |                                                                                                    |  |
|                                               | 8:00pm Dav Close                                                   |                                                                                                    |                                                                                                    |  |
|                                               |                                                                    |                                                                                                    |                                                                                                    |  |
|                                               | After completion of post-test verification                         |                                                                                                    |                                                                                                    |  |
|                                               | Logout and terminate OCG-C/BSS sessions.                           |                                                                                                    |                                                                                                    |  |

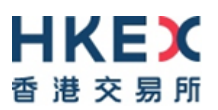

| Time                  | Activities                                                                                                    |  |  |
|-----------------------|----------------------------------------------------------------------------------------------------|--|--|
|                       | Perform end-of-trading procedures, if any, to ensure database integrity.                                                                                                    |  |  |
|                       | Clean up the transaction data (e.g. orders and trades) entered during this test from BSS (if applicable).                                                                                                    |  |  |
| Note:                 |                                                                                                    |  |  |
|                       | <ol> <li>Logon using the assigned Comp ID(s) and Production password for all<br/>OCG-C sessions (including Trading and Drop Copy sessions).</li> </ol>                                                                                                    |  |  |
|                       | <ol> <li>Participating EPs are reminded to input password correctly as unlock OCG-<br/>C session or reset password will not be handled during the Post Test<br/>Verification Session.</li> </ol>                                                                                                    |  |  |
| Complete and Return I | Feedback Form                                                                                                    |  |  |
| Before 6:00pm, 31     | For EPs and non-EP RRIs                                                                                                    |  |  |
| October 2022          | Complete and return the <u>Feedback Form for MR 3</u> to HKEX through ECP 2.0 ( <u>https://ecp2.hkex.com.hk/</u> ).                                                                                                    |  |  |
|                       | (Please save the completed Feedback Form in pdf format with the file<br>name as HKIDRMR_XXXXX.pdf (where XXXXX is CE no. of RRI) and<br>login to <u>ECP 2.0</u> via Client Connect or SFC WINGS to submit the Feedback<br>Form to HKEX. The completed Feedback Form should be submitted to<br>HKEX by clicking of "Feedback Form for HKIDR MR" on the submission<br>list page.) |  |  |

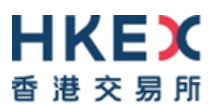

# Appendix D – Quick reference of BCAN-CID Mapping File and Reporting Form Submission

#### For ECP 2.0 Web Interface

| No.    | Task                                                                                                    | Synopsis                                                                                                    |                                                                                              | Reference<br>Section                              |
|--------|----------------------------------------------------------------------------------------------------|----------------------------------------------------------------------------------------------------|----------------------------------------------------------------------------------------------|---------------------------------------------------|
|        |                                                                                                    |                                                                                                    |                                                                                              | (HKIDR File<br>Transfer<br>Connectivity<br>Guide) |
| Prior  | to file submission via E0                                                                                                    | CP 2.0 web interface                                                                                                    |                                                                                              |                                                   |
| 1      | Setup Business<br>Functions in Client<br>Connect for ECP's<br>business user account<br>that will be used for<br>submitting BCAN-CID | Business Functions to be a<br>Administrator (DA) of RRI i                                                                                                    | Section 5.4                                                                                  |                                                   |
|        |                                                                                                    | Identity                                                                                                    | Business Function to be Assigned                                                             |                                                   |
|        | Mapping File and/or<br>Reporting Forms                                                                                              | ECP SEHK Participant                                                                                                    | EU_ECPTO                                                                                     |                                                   |
|        |                                                                                                    | ECP Relevant<br>Regulated<br>Intermediaries                                                                                                    | EU_ECPHKIDR                                                                                  |                                                   |
|        |                                                                                                    | For EPs and non-EP RRI                                                                                                    | s (submission via SFC                                                                        |                                                   |
|        |                                                                                                    | WINGS)                                                                                                    |                                                                                              |                                                   |
|        |                                                                                                    | <ul> <li>EPs and non-EP RRIs who log onto the ECP via<br/>the SFC's WINGS platform should update their<br/>mobile phone and email in the individual WINGS<br/>profile and ensure their mobile phone and email<br/>are accurate before participating in each market<br/>rehearsal, in order to receive the One-Time-<br/>Password (OTP) for authentication on the SFC's<br/>WINGS platform.</li> </ul> |                                                                                              |                                                   |
| File s | ubmission via ECP 2.0 v                                                                                                    | veb interface                                                                                                    |                                                                                              | I                                                 |
| 2      | Login                                                                                                    | Login URL for ECP 2.0: https://ecp2.hkex.com.hk                                                                                                    |                                                                                              | Section 5.1                                       |
|        |                                                                                                    | For EPs (via Client Conne                                                                                                    | <u>ect)</u>                                                                                  |                                                   |
|        |                                                                                                    | - click "HKEX Client Cor                                                                                                    | nnect"                                                                                       |                                                   |
|        |                                                                                                    | <ul> <li>enter User ID/Email and Password of Client<br/>Connect to login to ECP 2.0</li> </ul>                                                                                                    |                                                                                              |                                                   |
|        |                                                                                                    | For EPs and non-EP RRI                                                                                                    | s (via SFC WINGS)                                                                            |                                                   |
|        |                                                                                                    | - click "SFC WINGS"                                                                                                    |                                                                                              |                                                   |
|        | <ul> <li>enter Username and Password of WINGS to<br/>login to ECP 2.0</li> </ul>                                                    |                                                                                                    |                                                                                              |                                                   |
|        |                                                                                                    | Note: EPs cannot submit B<br>Report, BCAN Error Repor<br>BCAN (Buy-side) Report to<br>through the SFC WINGS p                                                                                                    | CAN Change for LP Quote<br>t and Off-exchange Trade<br>HKEX if they authenticate<br>latform. |                                                   |
| 3      | (One-off representation)                                                                                                    | For EPs and non-EP RRIs                                                                                                    |                                                                                              | Section 3.1                                       |

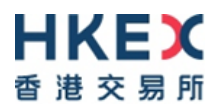

|      | Prior to the first time<br>submission, RRI to<br>confirm that consent<br>from clients have been<br>obtained | <ul> <li>after login to ECP, click "BCAN-CID Mapping File<br/>Client Consent" to make a one-off representation<br/>to HKEX</li> </ul>                      |             |  |  |
|------|----------------------------------------------------------------------------------------------------|----------------------------------------------------------------------------------------------------|-------------|--|--|
| 4    | File Submission                                                                                             | At File Submission menu                                                                                                    | Section 3.2 |  |  |
|      |                                                                                                    | For EPs and non-EP RRIs                                                                                                    |             |  |  |
|      |                                                                                                    | 1. For submission of BCAN-CID Mapping File                                                                                                    |             |  |  |
|      |                                                                                                    | - click "BCAN-CID Mapping File for HKIDR"                                                                                                    |             |  |  |
|      |                                                                                                    | <ol> <li>For submission of (1) Aggregated Transaction<br/>Report and (2) BCAN Change Report</li> </ol>                                                     |             |  |  |
|      |                                                                                                    | <ul> <li>click "Aggregated Transaction and BCAN<br/>Change Reports"</li> </ul>                                                                             |             |  |  |
|      |                                                                                                    | For EPs only                                                                                                    |             |  |  |
|      |                                                                                                    | <ol> <li>For submission of (1) BCAN Change for LP<br/>Quote Report, (2) Off-exchange Trade BCAN<br/>(Buy-Side) Report and (3) BCAN Error Report</li> </ol> |             |  |  |
|      |                                                                                                    | <ul> <li>click "BCAN Change for LP Quote, BCAN<br/>Error and Off-exchange Trade BCAN (Buy-<br/>Side) Reports"</li> </ul>                                   |             |  |  |
| Down | Download files from ECP 2.0 via web interface                                                               |                                                                                                    |             |  |  |
| 5    | File Download                                                                                               | For EPs and non-EP RRIs                                                                                                    | Section 3.3 |  |  |
|      |                                                                                                    | To download BCAN Full Image File and various response and result files                                                                                     |             |  |  |
|      |                                                                                                    | - go to the Download Corner                                                                                                    |             |  |  |
| 6    | Activity Enquiry                                                                                            | For EPs and non-EP RRIs                                                                                                    | Section 3.4 |  |  |
|      |                                                                                                    | To enquire activity                                                                                                    |             |  |  |
|      |                                                                                                    | - go to the Activity Enquiry                                                                                                    |             |  |  |

#### For ECP 2.0 SFTP Interface

| No. | Task | Synopsis | Reference<br>Section                              |
|-----|------|----------|---------------------------------------------------|
|     |      |          | (HKIDR File<br>Transfer<br>Connectivity<br>Guide) |
|     |      |          |                                                   |

Prior to file submission via ECP 2.0 SFTP interface

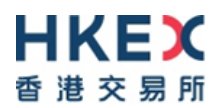

| 1      | Setup Business<br>Functions in Client                                     | Business Functions to assign by DA of RRI in Client Connect.                                                        |                                                                  | Section 5.4   |
|--------|---------------------------------------------------------------------------|----------------------------------------------------------------------------------------------------|------------------------------------------------------------------|---------------|
|        | account that will be                                                      | For EPs                                                                                                    |                                                                  |               |
|        | used for submitting<br>BCAN-CID Mapping<br>File and Reporting             | Identity                                                                                                    | Business Function to be assigned                                 |               |
|        |                                                                           | ECP SEHK Participant                                                                                                | EU_ECPTO                                                         |               |
|        | Note:                                                                     |                                                                                                    | EU ECPSFTP                                                       |               |
|        | Non-EP RRIs are                                                           | ECP Relevant                                                                                                    | EU_ECPHKIDR                                                      |               |
|        | of a SDNet/2 production<br>line is required if they                       | Regulated<br>Intermediaries                                                                                         | EU_ECPSFTP                                                       |               |
|        | want to use SFTP and                                                      | For Non-EPs                                                                                                    |                                                                  |               |
|        | circular <u>CT/112/22</u> and<br><u>CT/132/22</u> for more                | Identity                                                                                                    | Business Function to be assigned                                 |               |
|        | details                                                                   | ECP Relevant                                                                                                    | EU_ECPHKIDR                                                      |               |
|        |                                                                           | Regulated<br>Intermediaries                                                                                         | EU_ECPSFTP                                                       |               |
| 2      | SFTP Key Registration<br>via ECP 2.0 web                                  | Login URL for ECP 2.0 we<br>https://ecp2.hkex.com.hk                                                                | b interface:                                                     | Section 3.5.1 |
|        | interface                                                                 | For EPs and non-EP RRIs (via Client Connect)                                                                        |                                                                  |               |
|        |                                                                           | - click "HKEX Client Co                                                                                             | nnect"                                                           |               |
|        |                                                                           | <ul> <li>enter User ID/Email and Password of Client<br/>Connect to login to ECP 2.0</li> </ul>                      |                                                                  |               |
|        |                                                                           | <ul> <li>after login to ECP via web interface, click "SFTP<br/>Key Management" to upload SFTP public key</li> </ul> |                                                                  |               |
| 3      | IP Address<br>Registration via ECP                                        | Login URL for ECP 2.0 we                                                                                            | b interface:                                                     | Section 3.5.3 |
|        | 2.0 <u>web interface</u>                                                  | For EPs and non-EP RRIs (via Client Connect)                                                                        |                                                                  |               |
|        |                                                                           | - click "HKEX Client Co                                                                                             | nnect"                                                           |               |
|        | <u>Note:</u>                                                              | - enter User ID/Email ar                                                                                            | nd Password of Client                                            |               |
|        | Up to 4 addresses of the SFTP client workstations                         | Connect to login to EC                                                                                              | CP 2.0                                                           |               |
|        | can be registered that will<br>be used for file<br>submission via ECP 2.0 | <ul> <li>after login to ECP via web interface, click "SFTP<br/>Key Management" to register IP address</li> </ul>    |                                                                  |               |
|        | SFTP interface                                                            |                                                                                                    |                                                                  |               |
| File s | ubmission via ECP 2.0 S                                                   | SFTP interface                                                                                                    |                                                                  |               |
| 4      | (One-off representation)                                                  | Login URL for ECP 2.0 we<br>https://ecp2.hkex.com.hk                                                                | b interface:                                                     | Section 3.1   |
|        | Prior to the first time                                                   | ne first time For EPs (via Client Connect)                                                                          |                                                                  |               |
|        | to confirm via ECP 2.0                                                    | - click "HKEX Client Co                                                                                             | nnect"                                                           |               |
|        | web interface that consent from clients                                   | <ul> <li>enter User ID/Email an<br/>Connect to login to EC</li> </ul>                                               | nd Password of Client<br>CP 2.0                                  |               |
|        | have been obtained                                                        | <ul> <li>after login to ECP via<br/>CID Mapping File Clien<br/>off representation to H</li> </ul>                   | web interface, click "BCAN-<br>nt Consent" to make a one-<br>KEX |               |
|        |                                                                           | For EPs and non-EP RRI                                                                                              | <u>s (via SFC WINGS)</u>                                         |               |

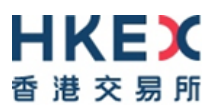

|      |                                                | <ul> <li>click "SFC WINGS"</li> </ul>                                                             |                     |  |  |
|------|------------------------------------------------|---------------------------------------------------------------------------------------------------|---------------------|--|--|
|      |                                                | - enter Username and Passwo<br>login to ECP 2.0                                                   |                     |  |  |
|      |                                                | - after login to ECP via web int                                                                  |                     |  |  |
|      |                                                | CID Mapping File Client Cons<br>off representation to HKEX                                        |                     |  |  |
| 5    | SFTP Connection to                             | For EPs and non-EP RRIs                                                                           | Section 5.2.1       |  |  |
|      | ECP                                            | <ul> <li>login ECP SFTP interface via<br/>with Client Connect Login ID<br/>private key</li> </ul> |                     |  |  |
|      |                                                | Users should always try starti addresses.                                                         | ng with the primary |  |  |
|      |                                                | IP address of ECP SFTP faci                                                                       | lities:             |  |  |
|      |                                                | Connection through OCG-C r<br>ECP (non-EP) circuit:                                               | etwork interface /  |  |  |
|      |                                                | Primary data 10.1.93.1                                                                            | 31 Port 18801       |  |  |
|      |                                                | center 10.1.93.1                                                                                  | 32 Port 18801       |  |  |
|      |                                                | Secondary data 10.2.93.1                                                                          | 31 Port 18801       |  |  |
|      |                                                | center 10.2.93.1                                                                                  | 32 Port 18801       |  |  |
|      |                                                | Connection through CCCG ne                                                                        | etwork interface:   |  |  |
|      |                                                | Primary data 10.1.145.                                                                            | I31 Port 18801      |  |  |
|      |                                                | center 10.1.145.                                                                                  | 132 Port 18801      |  |  |
|      |                                                | Secondary data 10.2.145.                                                                          | I31 Port 18801      |  |  |
|      |                                                | center 10.2.145.                                                                                  | 132 Port 18801      |  |  |
|      |                                                |                                                                                                   |                     |  |  |
| 6    | File Submission                                | For EPs and non-EP RRIs         Section 4.4                                                       |                     |  |  |
|      |                                                | SFTP Path: /submission/HBCNM.                                                                     | APP for submission  |  |  |
|      |                                                | BCAN-CID Mapping File                                                                             |                     |  |  |
|      |                                                |                                                                                                   |                     |  |  |
|      |                                                | FOR EPS and NON-EP RRIS                                                                           | ELD for             |  |  |
|      |                                                | submission of                                                                                     | ELK IOI             |  |  |
|      |                                                | Aggregated Transaction Report                                                                     |                     |  |  |
|      |                                                | • Dorit onange Report                                                                             |                     |  |  |
|      |                                                | For EPs only                                                                                      |                     |  |  |
|      |                                                | SFTP Path: /submission/HBCNR                                                                      |                     |  |  |
|      |                                                | of     BCAN Change for LP Quote Report                                                            |                     |  |  |
|      |                                                | BCAN Error Report                                                                                 |                     |  |  |
|      |                                                | Ott-exchange Trade BCAN (E                                                                        | suy-side) Report    |  |  |
| Down | Download files from ECP 2.0 via SFTP interface |                                                                                                   |                     |  |  |

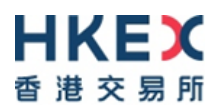

| 7 File Download | <b>For EPs and non-EP RRIs</b><br>SFTP Path: /download/HBCNMAPP for download of<br>BCAN-CID Response File<br>BCAN Process Result File<br>BCAN Full Image File                                                                                                    | Section 4.5 |
|-----------------|----------------------------------------------------------------------------------------------------|-------------|
|                 | <ul> <li>For EPs and non-EP RRIs</li> <li>SFTP Path: /download/HBCNRFRPR for download of</li> <li>Aggregated Transaction Report Response File</li> <li>Aggregated Transaction Report Result File</li> <li>BCAN Change Report Response File</li> <li>BCAN Change Report Result File</li> <li>For EPs only</li> <li>SFTP Path: /download/HBCNRFRPR for download of</li> <li>BCAN Change for LP Quote Report Result File</li> <li>BCAN Change for LP Quote Report Response File</li> <li>BCAN Change for LP Quote Report Response File</li> <li>BCAN Change for LP Quote Report Response File</li> <li>BCAN Error Report Response File</li> <li>BCAN Error Report Result File</li> <li>Off-Exchange Trade BCAN (Buy-side) Report Response File</li> <li>Off-Exchange Trade BCAN (Buy-side) Report Result File</li> </ul> |             |